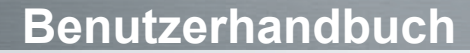

# **Navigation Portable Pro**

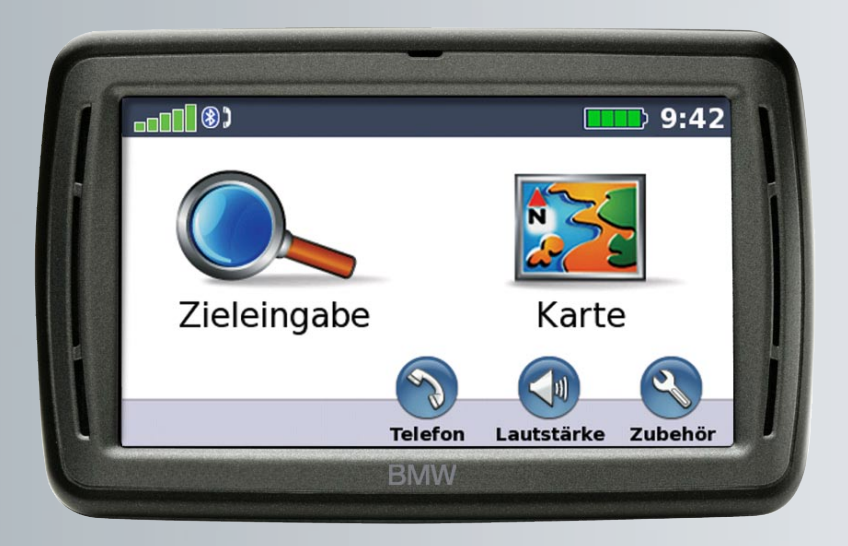

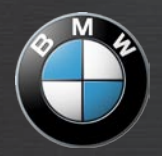

#### © 2008 BMW Motorrad und Garmin Ltd. oder deren Tochtergesellschaften

Dieses Produkt wurde für Sie von BMW Motorrad zusammen mit Garmin Ltd. entwickelt.

BMW Motorrad, D-80788 München, Internetadresse: www.bmw-motorrad.com.

| Garmin International, Inc. | Garmin (Europe) Ltd.                                       | Garmin Corporation           |
|----------------------------|------------------------------------------------------------|------------------------------|
| 1200 East 151st Street,    | Liberty House, Hounsdown Business Park,                    | No. 68, Jangshu 2nd Road     |
| Olathe, Kansas 66062, USA  | Southampton, Hampshire, SO40 9RB UK                        | Shijr, Taipei County, Taiwan |
| Tel.: +1-913-397-8200 oder | Tel.: +44 (0) 870-850-1241 (von außerhalb Großbritanniens) | Tel.: +886-226-42-9199       |
| +1-800-800-1020            | 0808-238-0000 (innerhalb Großbritanniens)                  | Fax .: +886-226-42-9099      |
| Fax.: +1-913-397-8282      | Fax.: +44 (0) 870-850-1251                                 |                              |

Alle Rechte vorbehalten. Sofern in dieser Vereinbarung nichts anderes bestimmt ist, darf ohne ausdrückliche schriftliche Genehmigung durch Garmin kein Teil dieses Handbuchs zu irgendeinem Zweck reproduziert, kopiert, übertragen, weitergegeben, heruntergegeden oder auf Speichermedien jeglicher Art gespeichert werden. Garmin genehmigt hiermit, dass eine einzige Kopie dieses Handbuchs auf eine Festplatte oder ein anderes elektronisches Speichermedium zur Ansicht heruntergeladen und eine Kopie des Handbuchs oder der Überarbeitungen des Handbuchs ausgedruckt werden kann, vorausgesetzt, diese elektronische Kopie oder Druckversion enthält den vollständigen Text des vorliegenden Copyright-Hinweises; darüber hinaus ist jeglicher unbefugter kommerzieller Vertrieb dieses Handbuchs oder einer Überarbeitung des Handbuchs strengstens verboten.

Die Informationen im vorliegenden Dokument können ohne Ankündigung geändert werden. Garmin behält sich das Recht vor, Änderungen und Verbesserungen an seinen Produkten vorzunehmen und den Inhalt zu ändern, ohne Personen oder Organisationen über solche Änderungen oder Verbesserungen informieren zu müssen. Auf der Garmin-Website (www.garmin.com) finden Sie aktuelle Updates sowie zusätzliche Informationen zu Verwendung und Betrieb dieses und anderer Garmin-Produkte.

Garmin®nüvi®, Garmin TourGuide® und MapSource® sind Marken von Garmin Ltd. oder deren Tochtergesellschaften, die in den USA und anderen Ländern eingetragen sind. myGarmin<sup>™</sup>, Garmin Lock<sup>™</sup> und GTM<sup>™</sup> sind Marken von Garmin Ltd. oder deren Tochtergesellschaften. Diese Marken dürfen nur mit ausdrücklicher Genehmigung von Garmin verwendet werden.

Die Wortmarke Bluetooth\* und die Bluetooth-Logos sind Eigentum von Bluetooth SIG, Inc. und werden von Garmin ausschließlich unter Lizenz verwendet. Microsoft, MSN, das MSN-Logo, Windows und Windows NT sind in den USA und/oder anderen Ländern Marken oder eingetragene Marken der Microsoft Corporation. Mac<sup>®</sup> und iTunes<sup>®</sup> sind eingetragene Marken von Apple Computer, Inc. Audible.com<sup>®</sup> und AudibleManager<sup>®</sup> sind eingetragene Marken von Audible, Inc. 997–2005. RDS-TMC Traffic Information Services France © ViaMichelin 2006. SaversGuide<sup>®</sup> ist eine eingetragene Marke von Entertainment Publications, Inc. Linux<sup>®</sup> ist die eingetragene Marke von Linus Torvalds in den USA und in anderen Ländern. microSD<sup>™</sup> ist eine Marke von SD Card Association. Weitere Marken und Markennamen sind Eigentum ihrer jeweiligen Inhaber.

## Einführung

# Im Handbuch verwendete Konventionen

Wenn Sie aufgefordert werden, auf etwas zu "tippen", berühren Sie mit dem Finger ein Element auf dem Bildschirm.

Im Text werden kleine Pfeile (>) verwendet, die darauf hinweisen, dass Sie nacheinander auf eine Folge von Elementen auf dem Bildschirm tippen sollen. Wenn Sie beispielsweise die Anweisung "Tippen Sie auf **Zieleingabe** > **Favoriten**" lesen, tippen Sie zuerst auf **Zieleingabe** und dann auf **Favoriten**.

Spracherkennungsbefehle wie z. B. Nach HAUSE oder Finde nächstgelegene Banken sind in dieser Anleitung grün dargestellt. Wenn Sie aufgefordert werden, mit Ihrem nüvi zu sprechen, tun Sie dies mit normaler Stimme in Richtung des Geräts.

## nüvi® Tipps und Kurzbefehle

- Kehren Sie schnell zur Menüseite zurück, indem Sie die Schaltfläche Zurück etwas länger berühren.
- Tippen Sie auf und und um, um weitere Optionen anzuzeigen. Berühren Sie diese Schaltflächen etwas länger, um das Durchsuchen zu beschleunigen.

## myGarmin™

Unter http://my.garmin.com finden Sie Informationen zu den neuesten Dienstleistungen für Garmin-Produkte:

- Registrieren des Garmin-Geräts.
- Abonnieren von Online-Dienstleistungen zu Gefahrenzonen (siehe Seite 40).
- Freischalten optionaler Karten.

### Kontaktaufnahme mit Garmin

Setzen Sie sich mit dem Produktsupport von Garmin in Verbindung, falls beim Umgang mit dem nüvi Fragen auftreten. In den USA können Sie dies über die Website www.garmin.com/support. Sie können Garmin USA auch telefonisch unter den Rufnummern (913) 397-8200 bzw. (800) 800-1020 erreichen.

In Großbritannien erreichen Sie Garmin (Europe) Ltd. telefonisch unter der Rufnummer 0808-238-0000.

In Europa besuchen Sie zur Kontaktaufnahme mit Garmin die Website www.garmin.com/support und klicken dort auf **Contact Support**. Dort erhalten Sie dann Informationen zum Support in den einzelnen Ländern. Sie können Garmin (Europe) Ltd. auch telefonisch unter der Rufnummer +44 (0) 870-850-1241 erreichen.

İİ

## Inhaltsverzeichnis

| Einführung                              | i |
|-----------------------------------------|---|
| Im Handbuch verwendete                  |   |
| Konventionen                            | i |
| nüvi <sup>®</sup> Tipps und Kurzbefehle | i |
| myGarmin <sup>™</sup>                   | i |
| Kontaktaufnahme mit Garmin              | i |
| Erste Schritte                          | 1 |
| nüvi                                    | 1 |
| Einlegen des Akkus                      | 2 |
| Befestigen des nüvi                     | 2 |
| Herausnehmen des nüvi aus der           |   |
| Halterung                               | 2 |
| Anbringen der Fernbedienung             |   |
| für die Spracherkennung                 | 2 |
| Konfigurieren des nüvi                  | 3 |
| Aktivieren von MSN® Direct              | 3 |
| Erfassen von Satelliten                 | 3 |
| Informationen zur Menüseite             | 3 |
| Suchen von Zielorten                    | 4 |
| Folgen von Routen                       | 5 |
| Hinzufügen von Zwischenstopps           | 5 |

| Wählen einer Umleitung           | 5  |
|----------------------------------|----|
| Anhalten der Route               | 5  |
| Sprechen von Befehlen            | 6  |
| Anpassen der Lautstärke          | 6  |
| Sperren des Bildschirms          | 6  |
| Zieleingabe                      | 7  |
| Optionen der Seite "Los!"        | 7  |
| Suchen von Adressen              | 7  |
| Suchen von Orten durch Eingabe   |    |
| des Namens                       | 7  |
| Festlegen eines Ausgangsorts     | 8  |
| Suchen kürzlich gefundener Orte  | 8  |
| Favoriten                        | 8  |
| Verwenden der Fotonavigation     | 9  |
| Suchen von Orten mit der Karte   | 10 |
| Eingeben von Koordinaten         | 10 |
| Erstellen und Bearbeiten von     |    |
| Routen                           | 10 |
| Suchen in der Nähe eines anderer | ۱  |
| Orts                             | 11 |
| Navigation per Luftlinie         | 11 |
| Zu Fuß zu einem Ziel gehen       | 11 |
|                                  |    |

| Verwenden der Hauptseiten12      |
|----------------------------------|
| Kartenseite12                    |
| Reisecomputerseite13             |
| Abbiegelistenseite13             |
| Abbiegeinformationsseite13       |
| Sprechen von Befehlen14          |
| Verwenden der Fernbedienung14    |
| Aktivieren der Spracherkennung14 |
| Sprachanweisungen an den nüvi14  |
| Erkennen von Symbolen und        |
| Tönen                            |
| Tipps zur Verwendung der         |
| Spracherkennung16                |
| Telefonieren mit der             |
| Freisprecheinrichtung17          |
| Koppeln eines Mobiltelefons17    |
| Annehmen von Anrufen             |
| Im Gespräch18                    |
|                                  |
| Verwenden der Media Player21     |
| Wiedergeben von Musik            |
| Wiedergeben von                  |
| Audible-Hörbüchern22             |

#### Einführung

| Einrichten der Sprachen           | 35  |
|-----------------------------------|-----|
| Anzeigen von Informationen zu     |     |
| Verkehrsfunkabonnements           | 35  |
| Ändern der Einstellungen für      |     |
| Alarme                            | 36  |
| Wiederherstellen aller            |     |
| Finstellungen                     | 36  |
|                                   |     |
| Anhang                            | .37 |
| Pflegen des nüvi                  | 37  |
| Sichern des nüvi                  | .37 |
| Kalibrieren des Bildschirms       | .38 |
| Zurücksetzen des nüvi             | 38  |
| Aktualisieren der Software        | 38  |
| Löschen von Benutzerdaten         | 38  |
| Informationen zum Akku            | 38  |
|                                   |     |
| Zusätzliche Karten                |     |
| Extractional antional as Zubabär  |     |
| Extras und optionales Zubenor     | .40 |
| Informationen zu                  |     |
| GPS-Satellitensignalen            | .41 |
| Konformitätserklärung             | 41  |
| Wichtiger Rechtshinweis bezüglich |     |
| des UKW-Senders                   | .41 |

| Verwalten von Dateien          | 24        |
|--------------------------------|-----------|
| Unterstützte Dateitypen        | 24        |
| Übertragen von Dateien         | 24        |
| Übertragen von Bildern für die |           |
| Fotonavigation                 | 25        |
| Löschen von Dateien            | 25        |
| Verwenden der Extras           | <b>26</b> |
| Aktuelle Position              | 26        |
| Einstellungen                  | 26        |
| Routen                         | 26        |
| Hilfe                          | 26        |
| Music Player                   | 26        |
| Audible Player                 | 26        |
| Bildbetrachter                 | 26        |
| Verkehrsfunk                   | 27        |
| MSN <sup>®</sup> Direct        |           |
| Spiele                         |           |
| Taschenrechner                 |           |
| Währungsrechner                | 27        |
| Einheitenrechner               | 28        |
| Weltzeituhr                    | 28        |
| Wecker                         | 29        |
| Figene Daten                   | 29        |
|                                |           |

| UKW-Verkehrsfunks30                 |
|-------------------------------------|
| Verkehrsbehinderungen im            |
| aktuellen Gebiet30                  |
| Verkehrsbehinderungen auf der       |
| aktuellen Straße30                  |
| Verkehrsbehinderungen auf der       |
| aktuellen Route30                   |
| Verkehrssymbole                     |
| Farbcode für den Schweregrad31      |
| Verkehrsfunkabonnements31           |
| Anpassen des nüvi32                 |
| Ändern der Systemeinstellungen32    |
| Ändern der                          |
| Navigationseinstellungen32          |
| Hinzufügen von                      |
| Sicherheitseinstellungen33          |
| Aktualisieren der                   |
| Zeiteinstellungen33                 |
| Anpassen der                        |
| Anzeigeeinstellungen                |
| Andern der Karteneinstellungen34    |
| Einstellen der Bluetooth-Optionen34 |

Verwenden des

Einführung

| Software-Lizenzvereinbarung | 42 |
|-----------------------------|----|
| Technische Daten            | 43 |
| Fehlerbehebung              | 44 |
| ndex                        | 46 |

## **Erste Schritte**

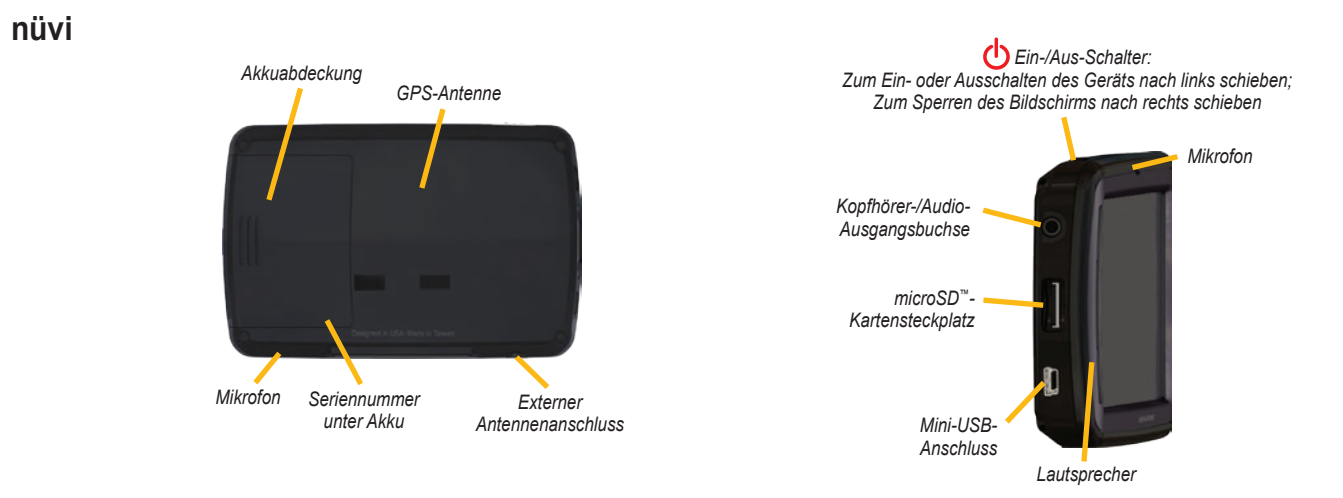

Lesen Sie alle Produktwarnungen und sonstigen wichtigen Informationen in der Anleitung Wichtige Sicherheits- und Produktinformationen, die dem Produkt beiliegt.

## Einlegen des Akkus

**WARNUNG:** Dieses Produkt ist mit einem Lithium-Ionen-Akku ausgestattet. Vermeiden Sie Schäden, indem Sie das Gerät aus dem Fahrzeug nehmen und es so lagern, dass es vor direkter Sonneneinstrahlung geschützt ist.

- 1. Suchen Sie im Lieferumfang des Pakets nach dem rechteckigen Lithium-Ionen-Akku.
- 2. Nehmen Sie die Akkuabdeckung von der Rückseite des
  - nüvi ab.
- Suchen Sie nach den Metallkontakten am Ende des Lithium-Ionen-Akkus.

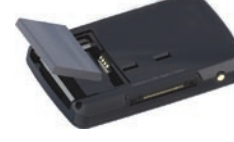

- Setzen Sie den Akku so ein, dass die Metallkontaktstellen des Akkus an den Metallkontakten im Akkufach ausgerichtet sind.
- 5. Drücken Sie den Akku nach unten ein.
- 6. Schieben Sie die Akkuabdeckung wieder auf, bis sie hörbar einrastet.

## Befestigen des nüvi

- 2. Drücken Sie den nüvi zurück, bis er einrastet.

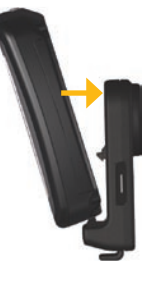

# Herausnehmen des nüvi aus der Halterung

- 1. Drücken Sie die kleine Lasche auf der Unterseite der Halterung nach oben.
- 2. Kippen Sie den nüvi nach vorn.
- Setzen Sie die Schutzabdeckung auf die Halterung, wenn diese nicht benötigt wird.

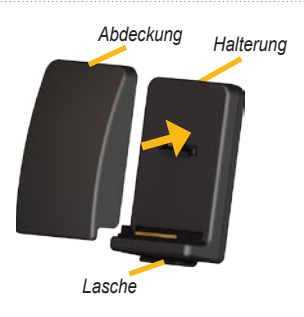

# Anbringen der Fernbedienung für die Spracherkennung

Ziehen Sie die leere Folie von der Fernbedienung, um sie zu aktivieren.

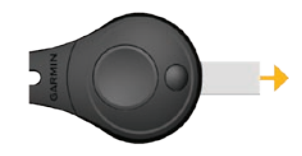

Bringen Sie die Fernbedienung an einer leicht zugänglichen Stelle im Fahrzeug an, z. B. am Lenkrad. Befestigen Sie die Fernbedienung mit dem Gurtband.

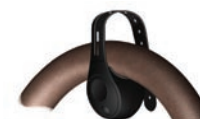

## Konfigurieren des nüvi

Schieben Sie den 🕁 Ein/Aus-Schalter nach links, um den nüvi einzuschalten. Befolgen Sie die Anweisungen auf dem Bildschirm.

## Aktivieren von MSN® Direct

Informationen zum Aktivieren von MSN Direct auf Geräten in Nordamerika finden Sie in der Ergänzung zum *MSN Direct-Benutzerhandbuch*.

## Erfassen von Satelliten

Begeben Sie sich im Freien an eine Stelle, an der keine hohen Gebäude den Empfang stören. Halten Sie das Fahrzeug an, und schalten Sie den nüvi ein. Das Erfassen von Satellitensignalen kann einige Minuten dauern. Die **DODD** Balken zeigen die Stärke des GPS-Satellitensignals an. Wenn ein Balken grün angezeigt wird, hat der nüvi Satellitensignale empfangen. Danach können Sie einen Zielort auswählen und dorthin fahren. Weitere Informationen zu GPS finden Sie auf Seite 41 und im Internet unter www.garmin.com/aboutGPS.

## Informationen zur Menüseite

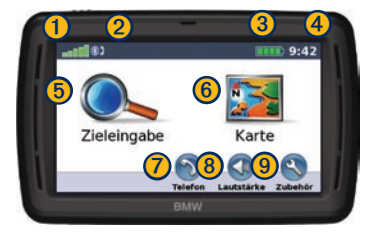

- Stärke des GPS-Satellitensignals.
- Status der Bluetooth<sup>®</sup>-Technologie.
- 3 Akkuladestand.
- Uhrzeit tippen Sie hier, um die Zeiteinstellungen zu ändern.
- 5 Tippen Sie hier, um einen Zielort zu suchen.
- 6 Tippen Sie hier, um die Karte anzuzeigen.

- 8 Tippen sie hier, um die Lautstärke anzupassen.
- 9 Tippen Sie hier, um auf Extras wie Media Player, Einstellungen und Hilfe zuzugreifen.

#### Suchen von Zielorten

Das Menü Zieleingabe enthält mehrere verschiedene Kategorien, die Ihnen die Suche nach Adressen, Städten und anderen Zielorten erleichtern. Die auf dem nüvi installierten Detailkarten enthalten Millionen von POIs (Points of Interest), z. B. Restaurants, Hotels und Autoservices.

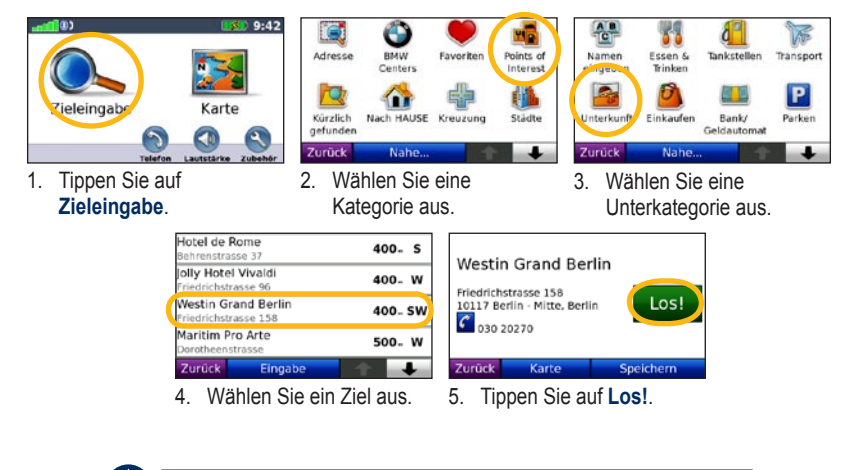

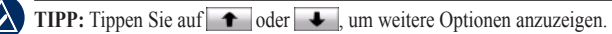

## Folgen von Routen

Während der Fahrt führt Sie der nüvi mithilfe von Sprachansagen, Pfeilen auf der Karte und Anweisungen oben auf der Karte zum Zielort. Wenn Sie von der ursprünglichen Route abweichen, berechnet der nüvi die Route neu und liefert neue Fahranweisungen.

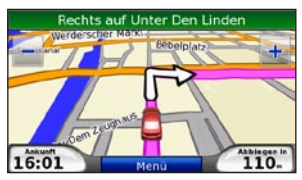

Die Route ist durch eine magentafarbene Linie gekennzeichnet. Folgen Sie bei Abbiegungen den Pfeilen.

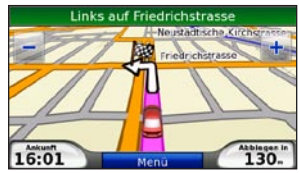

Die Zielflagge zeigt das Ziel an.

## Hinzufügen von Zwischenstopps

Sie können einer Route einen Zwischenstopp (Zwischenziel) hinzufügen. Der nüvi führt Sie zum Zwischenziel und dann zum endgültigen Zielort.

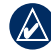

**TIPP:** Informationen zum Bearbeiten einer aktiven Route finden Sie auf <u>Seite 10</u>.

- Wenn eine Route aktiv ist, tippen Sie auf Menü > Zieleingabe.
- 2. Suchen Sie nach dem zusätzlichen Stopp.
- 3. Tippen Sie auf Los!.
- Tippen Sie auf Als Zwischenziel hinzufügen, um diesen Stopp vor dem Zielort einzufügen. Tippen Sie auf Als neues Ziel verwenden, um diesen Punkt als neuen Zielort festzulegen.

## Wählen einer Umleitung

- 1. Wenn eine Route aktiv ist, tippen Sie auf Menü.
- 2. Tippen Sie auf Umleitung.

Der nüvi versucht, Sie so schnell wie möglich wieder zur ursprünglichen Route zurückzubringen. Falls die gegenwärtig eingeschlagene Route die einzig mögliche ist, kann der nüvi keine Umleitung berechnen.

## Anhalten der Route

- 1. Wenn eine Route aktiv ist, tippen Sie auf Menü.
- 2. Tippen Sie auf Stopp.

## Sprechen von Befehlen

Mit der Spracherkennungsfunktion können Sie mit dem nüvi sprechen, um nach Zielorten zu suchen und Optionen auszuwählen.

Drücken Sie die große Taste auf der Fernbedienung, um die Spracherkennung einzuschalten. Sobald das grüne Sprechsymbol ♥ auf dem Bildschirm eingeblendet wird, können Sie einen Befehl sprechen. Sie können zwischen allen Befehlen wählen, die Sie auf dem Bildschirm eingeblendet sehen. Weitere Informationen zur Spracherkennungsfunktion, der Fernbedienung sowie eine Liste mit Kurzbefehlen finden Sie auf den Seiten 14 – 16.

## Anpassen der Lautstärke

Tippen Sie auf der Menüseite auf Lautstärke. Tippen Sie auf — bzw. +, um die Grundlautstärke anzupassen. Tippen Sie auf das Kästchen neben der Schaltfläche Stumm, um die Tonausgabe stumm zu schalten.

Tippen Sie zur Lautstärkeregelung der Sprachansagen, des Media Players und des Telefons auf **Mischpult**. Passen Sie die Lautstärke nach Bedarf an. Tippen Sie auf **Standard**, um die Standardeinstellungen für die Lautstärke wiederherzustellen.

## Sperren des Bildschirms

Eingaben durch versehentliches Berühren können Sie verhindern, indem Sie den Ein/Aus-Schalter nach rechts schieben (). Entsperren Sie den Bildschirm wieder, indem Sie den Ein/Aus-Schalter in die mittlere Position zurückschieben.

## Zieleingabe

Das Menü **C** Zieleingabe enthält mehrere unterschiedliche Kategorien, die die Suche nach Zielorten erleichtern. Informationen zum Durchführen einer einfachen Suche finden Sie auf Seite 4.

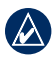

**TIPP:** Tippen Sie auf **Nahe...**, um das Suchgebiet zu ändern. Siehe Seite 11.

## Optionen der Seite "Los!"

Tippen Sie in der Suchergebnisliste auf ein Element, um die Seite Los! anzuzeigen.

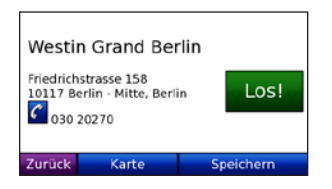

Tippen Sie auf **Los!**, um eine Route mit Abbiegehinweisen zu diesem Ort zu erstellen.

Wenn ein Mobiltelefon mit Bluetooth-Technologie angeschlossen ist, tippen Sie auf **C**, um an diesem Ort anzurufen.

Tippen Sie auf **Zeige Karte**, um diesen Ort auf der Karte anzuzeigen.

Tippen Sie auf **Speichern**, um diesen Ort zu speichern. Weitere Informationen finden Sie auf Seite 8.

### Suchen von Adressen

- 1. Tippen Sie auf Zieleingabe > Adresse.
- 2. Tippen Sie ggf. auf Bundesland/Provinz ändern oder Land ändern.
- Tippen Sie auf Alle durchsuchen. ODER

Tippen Sie auf **Stadt/Ort eingeben**, geben Sie die Stadt oder die Postleitzahl ein, und tippen Sie auf **Fertig**. Wählen Sie die Stadt bzw. Postleitzahl aus der Liste aus. (Nicht alle Karten bieten die Möglichkeit des Suchens nach Postleitzahlen.)

- 4. Geben Sie die Hausnummer der Adresse ein, und tippen Sie auf **Fertig**.
- 5. Geben Sie den Straßennamen ein, und tippen Sie auf **Fertig**. Wählen Sie ggf. die richtige Straße aus der Liste aus.
- 6. Tippen Sie bei Bedarf auf die Adresse.

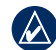

HINWEIS: Je nachdem, welche Kartenversionen auf Ihrem nüvi geladen sind, können sich die Schaltflächenbezeichnungen und die Reihenfolge der vorzunehmenden Eingaben von den hier gemachten Angaben unterscheiden.

#### Suchen von Orten durch Eingabe des Namens

Wenn Ihnen der Name des Orts bekannt ist, nach dem Sie suchen, können Sie ihn über die Bildschirmtastatur eingeben. Sie können auch im Namen enthaltene Buchstaben eingeben, um die Suche einzuschränken.

- 1. Tippen Sie auf Zieleingabe > Points of Interest > Name eingeben.
- Geben Sie mithilfe der Bildschirmtastatur im Namen enthaltene Buchstaben ein. Tippen Sie auf Fertig.

#### Verwenden der Bildschirmtastatur

Wenn eine Bildschirmtastatur angezeigt wird, tippen Sie auf einen Buchstaben bzw. eine Zahl, um den Buchstaben oder die Zahl einzugeben.

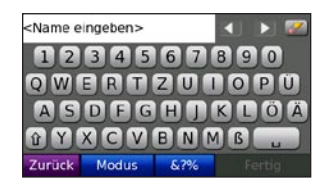

Tippen Sie auf \_\_\_\_\_, um ein Leerzeichen einzugeben. Tippen Sie auf <br/> bzw. .\_\_, um den Cursor zu verschieben. Tippen Sie auf <br/> , um ein Zeichen zu löschen. Berühren Sie die Schaltfläche<br/> <br/> etwas länger, um die gesamte Eingabe zu<br/> löschen.

Tippen Sie auf **Modus**, um den Sprachmodus für die Tastatur auszuwählen. Tippen Sie auf **&?%**, um Sonderzeichen, wie z. B. Satzzeichen, einzugeben.

## Festlegen eines Ausgangsorts

Sie können den Ort, zu dem Sie am häufigsten fahren, als Ausgangsort festlegen.

- 1. Tippen Sie auf Zieleingabe > Nach HAUSE.
- 2. Wählen Sie eine Option aus.

#### Aufsuchen des Ausgangsorts

Nachdem Sie einen Ausgangsort festgelegt haben, können Sie sich jederzeit dorthin leiten lassen, indem Sie auf **Zieleingabe** > **Nach HAUSE** tippen.

#### Ändern des Ausgangsorts

Damit Sie den Ausgangsort ändern können, müssen Sie ihn zunächst aus den **Favoriten** löschen.

- 1. Tippen Sie auf Zieleingabe > Favoriten.
- Tippen Sie auf ZU HAUSE > Bearbeiten > Löschen > Ja.

Nachdem Sie den Ausgangsort gelöscht haben, befolgen Sie die im Abschnitt **Festlegen eines Ausgangsorts** beschriebenen Schritte, um ihn zurückzusetzen.

#### Suchen kürzlich gefundener Orte

Auf dem nüvi werden in der Liste **Kürzlich** gefunden die 50 zuletzt gesuchten Orte gespeichert. Die zuletzt angezeigten Orte werden oben in der Liste aufgeführt. Tippen Sie auf Zieleingabe > Kürzlich gefunden, um kürzlich gesuchte Elemente anzuzeigen.

#### Löschen von kürzlich gefundenen Orten

Entfernen Sie alle Orte aus der Liste **Kürzlich** gefunden, indem Sie auf Löschen > Ja tippen.

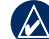

**HINWEIS:** Wenn Sie auf **Löschen** tippen, werden alle Elemente aus der Liste entfernt. Der eigentliche Ort wird dabei nicht aus dem nüvi gelöscht.

## Favoriten

Sie können Orte in den Favoriten ablegen, um sie schnell zu finden und Routen zu ihnen zu erstellen. Der Ausgangsort wird ebenfalls in den Favoriten gespeichert.

#### Speichern der aktuellen Position

Tippen Sie auf der Kartenseite auf 🚨 . Tippen Sie auf **Pos. speichern**, um den aktuellen Standort zu speichern.

#### Speichern von gefundenen Orten

- 1. Nachdem Sie den gewünschten Ort gefunden haben, tippen Sie auf **Speichern**.
- 2. Tippen Sie auf **OK**. Der Ort wird in den **Favoriten** gespeichert.

#### Suchen von gespeicherten Orten

- 1. Tippen Sie auf Zieleingabe.
- 2. Tippen Sie auf **Favoriten**. Die gespeicherten Orte werden aufgeführt.

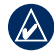

TIPP: Ihre Letzte Position wird immer automatisch gespeichert, wenn Sie den nüvi aus der Halterung entfernen. Mit dieser Funktion können Sie Ihr Auto auf einem Parkplatz finden.

#### Bearbeiten von gespeicherten Orten

- 1. Tippen Sie auf Zieleingabe > Favoriten.
- 2. Tippen Sie auf den Ort, den Sie bearbeiten möchten.
- 3. Tippen Sie auf Bearbeiten.

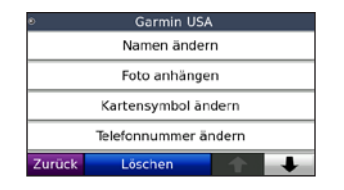

- 4. Tippen Sie auf ein Element, das Sie bearbeiten möchten:
  - Namen ändern: Geben Sie einen neuen Namen ein, und tippen Sie auf Fertig.
  - Foto anhängen: Wählen Sie ein Bild, das dem Ort zugewiesen werden soll.
  - Kartensymbol ändern: Tippen Sie auf ein neues Symbol, mit dem dieser Ort auf der Karte gekennzeichnet werden soll.
  - Telefonnummer ändern: Geben Sie eine Telefonnummer ein, und tippen Sie auf Fertig.
  - Kategorien ändern: Wählen Sie eine neue Kategorie f
    ür den Ort.
  - Löschen: Entfernen Sie dieses Element aus der Liste der Favoriten. Tippen Sie auf Ja.

## Verwenden der Fotonavigation

Panoramio<sup>™</sup> bietet Bilder mit Ortsinformationen. Sie können diese Bilder auf den nüvi oder die microSD-Karte laden und Routen zu ihnen erstellen.

- Tippen Sie auf Zieleingabe > Favoriten > Panoramio-Fotos. Es werden Bilder aufgelistet, die Sie auf dem nüvi oder auf der microSD-Karte gespeichert haben.
- 2. Tippen Sie auf ein Bild.
- Tippen Sie auf Los!, um zum Ort zu navigieren. Tippen Sie auf Zeige Karte, um den Ort auf der Karte anzuzeigen.

Im Internet unter http://connect.garmin.com/ photos können Sie Bilder mit Ortsinformationen herunterladen. Weitere Informationen hierzu finden Sie auf Seite 25. Zieleingabe

## Suchen von Orten mit der Karte

Zeigen Sie über die Seite Karte durchs. andere Bereiche der Karte an. Tippen Sie auf Zieleingabe > Karte durchs.

#### Tipps zum Durchsuchen der Karte

- Tippen Sie auf die Karte, und verschieben Sie sie mit dem Finger, um andere Bereiche der Karte anzuzeigen.
- Tippen Sie auf bzw. +, um den angezeigten Abschnitt zu vergrößern oder zu verkleinern.
- Tippen Sie auf ein Objekt auf der Karte. Es wird ein Pfeil eingeblendet, der auf das Objekt zeigt.
- Tippen Sie auf **Speichern**, um diesen Ort zu speichern.
- Tippen Sie auf Los!, um zum Ort zu navigieren.
- Wenn der GPS-Modus deaktiviert ist, tippen Sie auf **Position eingeben**, um den ausgewählten Ort als Standort festzulegen. (Siehe Seite 32.)

## Eingeben von Koordinaten

Wenn Ihnen die geografischen Koordinaten des Zielorts bekannt sind, können Sie mithilfe des nüvi durch Eingabe von Breite und Länge zu Ihrem Zielort navigieren. Dies kann besonders beim Geocaching hilfreich sein.

- 1. Tippen Sie auf Zieleingabe > Koordinaten.
- Tippen Sie auf Format, um die Art der Koordinaten zu ändern. Da verschiedene Karten unterschiedliche Positionsformate verwenden, können Sie auf dem nüvi das richtige Koordinatenformat für die von Ihnen verwendete Kartenart auswählen.
- 3. Geben Sie die Koordinaten ein, und tippen Sie auf **Fertig**.

# Erstellen und Bearbeiten von Routen

Tippen Sie auf **Zieleingabe** > **Routen**. Wählen Sie die gewünschte Route aus, und tippen Sie auf **Los!**.

#### Erstellen von gespeicherten Routen

Erstellen und speichern Sie mit dem nüvi Routen vor Ihrer nächsten Reise. Sie können bis zu zehn Routen speichern.

- 1. Tippen Sie auf Zieleingabe (oder Extras) > Routen > Neu.
- 2. Tippen Sie auf Neuen Startpunkt hinzufügen.
- 3. Suchen Sie einen Ort, der als Startpunkt dienen soll, und tippen Sie auf Wählen.
- 4. Tippen Sie auf Neuen Endpunkt hinzufügen.
- 5. Suchen Sie einen Ort, der als Endpunkt dienen soll, und tippen Sie auf **Wählen**.

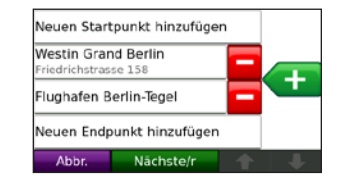

- Tippen Sie auf 
   times auf 

   weiteren Ort hinzuzufügen. Tippen Sie auf 

   um einen Ort zu entfernen.
- 7. Tippen Sie auf **Weiter**, um die Route zu berechnen und sie auf der Karte anzuzeigen.
- 8. Tippen Sie auf **Speichern**, um die Route zu speichern und den Vorgang zu beenden.

#### Bearbeiten von Routen

- 1. Tippen Sie auf Zieleingabe (oder Extras) > Routen.
- 2. Wählen Sie die Route aus, die Sie bearbeiten möchten.
- 3. Tippen Sie auf Bearbeiten.
- 4. Tippen Sie auf ein Element, das Sie bearbeiten möchten:
  - Namen ändern: Geben Sie einen neuen Namen ein, und tippen Sie auf Fertig.
  - **Punkte hinzufügen/entfernen:** Fügen Sie der Route Punkte hinzu, oder entfernen Sie Punkte aus der Route.
  - Punkte manuell neu anordnen: Ändern Sie die Reihenfolge der Punkte entlang der Route.
  - **Punkte optimal neu anordnen:** Ordnen Sie die Punkte automatisch an.
  - Neu berechnen: Ändern Sie die Routenpräferenz, sodass die Route nach kürzerer Zeit, kürzerer Strecke oder Luftlinie berechnet wird.
  - Löschen: Entfernen Sie diese Route.

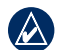

HINWEIS: Die Änderungen werden automatisch gespeichert, wenn Sie eine der Seiten für die Routenbearbeitung verlassen.

# Suchen in der Nähe eines anderen Orts

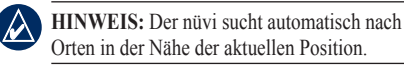

- 1. Tippen Sie auf Zieleingabe > Nahe....
- 2. Wählen Sie eine Option:
  - Bei der aktuellen Position: Sucht nach Orten in der Nähe der momentanen Position.
  - Bei einer anderen Stadt: Sucht nach
    Orten in der Nähe der eingegebenen Stadt.
  - Entlang der aktuellen Route: Sucht nach Orten entlang der aktuellen Route.
  - In der Nähe des Ziels: Sucht nach Orten in der Nähe des Zielorts.
- 3. Tippen Sie auf OK.

## Navigation per Luftlinie

Wenn Sie beim Navigieren keinen Straßen folgen, dann verwenden Sie den Luftlinien-Modus. Tippen Sie auf **Extras** > **Einstellungen** > **Navigation** > **Routenpräferenz** > **Luftlinie** > **OK**. Wählen Sie einen Zielort aus, und tippen Sie auf **Los!**, um über Luftlinie zum Ziel zu navigieren.

## Zu Fuß zu einem Ziel gehen

Wenn Sie zu Fuß zum Ziel gehen, verwenden Sie den Navigationsmodus **Fußgänger**, um die Route für die Strecke zu optimieren. Tippen Sie auf **Extras > Einstellungen > System > Verwendungsmodus > Fußgänger > OK**.

## Verwenden der Hauptseiten

### Kartenseite

Tippen Sie auf **Karte**, um die Kartenseite zu öffnen. Das Des Fahrzeugsymbol gibt die aktuelle Position an. Tippen Sie auf die Karte, und verschieben Sie sie mit dem Finger, um andere Bereiche der Karte anzuzeigen (siehe Seite 10).

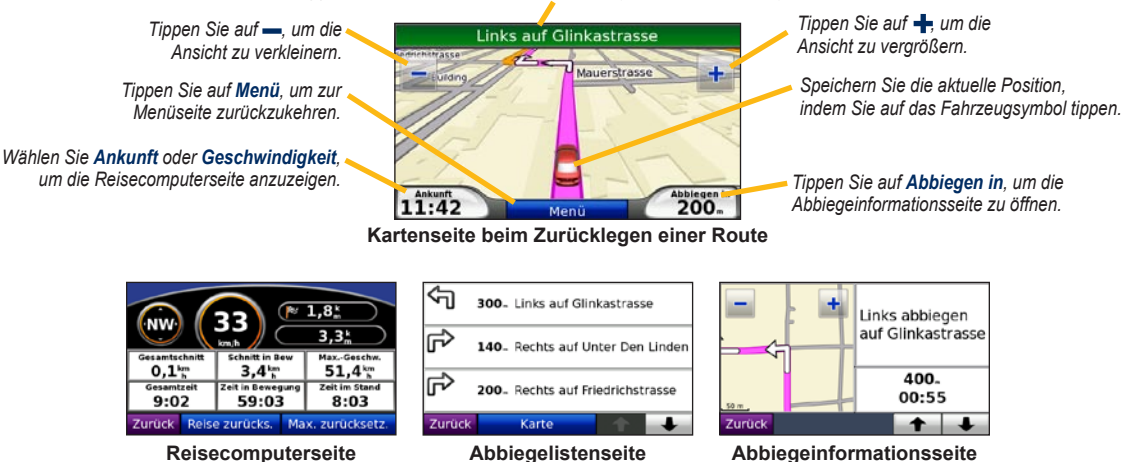

Tippen Sie auf die Textleiste, um die Abbiegelistenseite anzuzeigen.

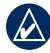

TIPP: Beim Fahren auf Fernstraßen kann ein Symbol für Geschwindigkeitsbegrenzung angezeigt werden. Dieses Symbol zeigt die aktuelle Geschwindigkeitsbegrenzung der Fernstraße an.

### Reisecomputerseite

Auf der Reisecomputerseite werden die aktuelle Geschwindigkeit sowie informative statistische Werte zur Reise angezeigt.

Öffnen Sie die Reisecomputerseite, indem Sie auf der Kartenseite auf **Geschwindigkeit** oder **Ankunft** tippen.

Wenn Sie die Fahrt häufig unterbrechen, lassen Sie den nüvi eingeschaltet, damit die Reisezeit genau erfasst werden kann.

#### Zurücksetzen des Reisecomputers

Setzen Sie den Reisecomputer vor jeder Fahrt zurück, damit die angezeigten Daten stets aktuell sind. Tippen Sie auf **Reise zurücks.**, um alle Werte auf der Reisecomputerseite zurückzusetzen. Tippen Sie auf **Max. zurücksetz.**, um die Höchstgeschwindigkeit zurückzusetzen.

## Abbiegelistenseite

Wenn Sie einer Route folgen, werden auf der Abbiegelistenseite Anweisungen zum Abbiegen für die gesamte Route sowie die Entfernung zwischen den einzelnen Abbiegepunkten angezeigt.

Tippen Sie oben auf der Kartenseite auf die Textleiste, um die Abbiegelistenseite zu öffnen. Tippen Sie auf einen Abbiegehinweis in der Liste, um für diesen Hinweis die Abbiegeinformationsseite anzuzeigen. Tippen Sie auf **Zeige Karte**, um die gesamte Route auf der Karte anzuzeigen.

## Abbiegeinformationsseite

Wenn Sie einer Route folgen, wird auf der Abbiegeinformationsseite der nächste Abbiegungspunkt auf der Karte angezeigt sowie die verbleibende Entfernung und Zeit bis zu diesem Abbiegungspunkt.

Zeigen Sie den nächsten Abbiegungspunkt auf der Karte an, indem Sie auf der Kartenseite auf **Abbiegen in** oder auf der Abbiegelistenseite auf einen beliebigen Abbiegungspunkt tippen.

## Sprechen von Befehlen

Die Spracherkennungsfunktion gibt Ihnen die Möglichkeit, mit dem nüvi zu sprechen, um nach Zielorten zu suchen, Optionen auszuwählen und andere Funktionen auszuführen.

### Verwenden der Fernbedienung

Mit der Fernbedienung können Sie die Spracherkennung starten und anhalten.

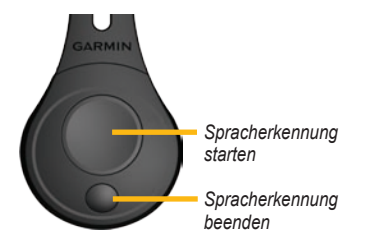

Wenn der nüvi den Spracherkennungsmodus nicht startet, vergewissern Sie sich, dass die Fernbedienung aktiviert ist.

- 1. Tippen Sie auf der Menüseite auf Extras > Einstellungen > System > Fernbedienung > Alle Fernbedienungen deaktivieren.
- 2. Tippen Sie auf Neue Fernbedienung aktivieren.

3. Drücken Sie eine Taste der Fernbedienung.

### Aktivieren der Spracherkennung

- 1. Drücken Sie die große Taste auf der Fernbedienung.
- Warten Sie, bis das grüne Sprechsymbol angezeigt wird.
- 3. Sprechen Sie einen Befehl.

# Sprachanweisungen an den nüvi

Die Spracherkennung verwendet vier Suchmethoden:

- Sprechen Sie einen beliebigen Text, der auf dem Bildschirm angezeigt wird
- Sprechen Sie Kurzbefehle
- Sprechen Sie den Namen eines beliebten Orts
- Sprechen Sie eine Adresse

## So sprechen Sie einen beliebigen Text, der auf dem Bildschirm angezeigt wird:

 Sprechen Sie ein beliebiges Wort, das auf dem Bildschirm angezeigt wird. Im Menü Extras können Sie beispielsweise Routen oder Nach unten sprechen. 2. Warten Sie auf die Sprachaufforderung, bevor Sie den nächsten Befehl sprechen.

#### So sprechen Sie Kurzbefehle:

- Sprechen Sie einen beliebigen Kurzbefehl aus der unten aufgeführten Tabelle Kurzbefehle. Sie können Kurzbefehle auf jedem Bildschirm verwenden.
- 2. Warten Sie auf die Sprachaufforderung, bevor Sie den nächsten Befehl sprechen.

#### Kurzbefehle

| Audible Player                | Hilfe                 |
|-------------------------------|-----------------------|
| Route löschen                 | Hauptmenü             |
| Umleitung                     | Music Player          |
| Adresse suchen                | Wiedergabe beender    |
| Stadt suchen                  | Menü "Extras"         |
| Favoriten suchen              | Reisecomputer         |
| uche nach Kategorie           | Karte anzeigen        |
| Suche nach Name               | Lautstärke verringern |
| "Kürzlich gefunden"<br>suchen | Lautstärke erhöhen    |
| Nach HAUSE                    | Aktuelle Position     |
| Telefon                       | Zieleingabe           |
|                               |                       |

S

#### MSN®-spezifische Kurzbefehle

Kraftstoffpreise anzeigen Aktienkurse anzeigen

Lokale Veranstaltungen anzeigen Verkehrsbehinderungen anzeigen

Kinoprogramme anzeigen gen anzeigen Wetter anzeigen

Nachrichten anzeigen

Internetfavoriten anzeigen

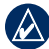

HINWEIS: MSN Direct ist nur in Nordamerika im Lieferumfang von BMW enthalten. Weitere Informationen finden Sie in der Ergänzung zum *MSN Direct-Benutzerhandbuch.* 

Sie können auch **Finde nächstgelegene** sprechen, um eine Standortkategorie zu durchsuchen. Standortkategorien sind die im nüvi enthaltenen POI-Kategorien (Point of Interest). Der Befehl **Finde nächstgelegene** funktioniert nur auf der **Menüseite**, auf der Seite **Zieleingabe** und auf der **Kartenseite**.

## So suchen Sie mit dem Kurzbefehl Finde nächstgelegene:

 Sprechen Sie Finde nächstgelegene, gefolgt von einer POI-Kategorie, z. B. Italienische Restaurants.

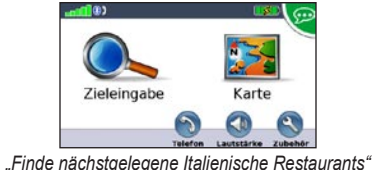

"Finde nachsigelegene nallenische Restaurants

Weitere Beispiele für **Finde nächstgelegene**-Befehle:

- Finde nächstgelegene Tankstellen
- Finde nächstgelegene Lebensmittelgeschäfte
- Finde nächstgelegene Banken
- Finde nächstgelegene Kinos

## So sprechen Sie den Namen eines beliebten Orts:

1. Sprechen Sie auf einem beliebigen Bildschirm Suche nach Name.

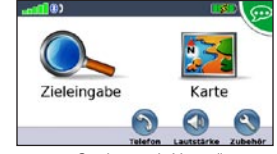

"Suche nach Name"

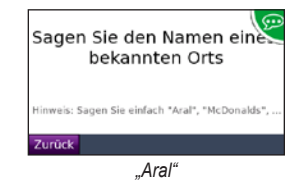

 Es wird eine Liste mit Orten angezeigt. Sprechen Sie die Zeilennummer des gewünschten Orts.

|   |                     | Zoilo     | 1"        |            |       |
|---|---------------------|-----------|-----------|------------|-------|
| Z | urück               | Eingabe   | Rach oben | Nach       | unter |
| R | Aral<br>Skalitzer S | trasse 26 | 2,        | <b>5</b> Å | 0     |
| R | Aral<br>Dudenstra   | isse 19   | 2,        | 31         | s     |
| R | Aral<br>Yorckstras  | se 38     | 1         | 8.         | sw    |
| P | Aral<br>Prinzenstr  | asse 29   | 1         | .6.        | P     |

 Sprechen Sie Ja, um zu dem Ort zu navigieren, oder sprechen Sie Nein, um zur Liste gefundener Orte zurückzukehren.

#### Sprechen von Befehlen

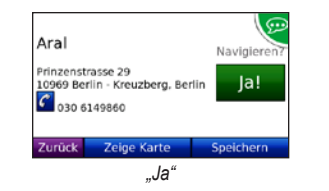

HINWEIS: Der nüvi erkennt nur die Namen sehr bekannter Orte. Verwenden Sie das Menü Zieleingabe, um andere Orte zu suchen.

#### So sprechen Sie eine Adresse:

- 1. Sprechen Sie auf einem beliebigen Bildschirm Adresse suchen.
- Befolgen Sie die jeweiligen Aufforderungen, den Städtenamen, die Hausnummer oder den Straßennamen zu sprechen bzw. zu buchstabieren.

#### Erkennen von Symbolen und Tönen

- Zwei Tonsignale zeigen an, dass der nüvi den Spracherkennungsmodus startet.
- Zwei Tonsignale zeigen an, dass der nüvi den Spracherkennungsmodus beendet.
- Zwei kurze Pieptöne signalisieren, dass der nüvi Ihren Befehl nicht verstanden hat.
- Ein rotes Sprechsymbol wird in der rechten oberen Ecke des Bildschirms angezeigt, wenn der nüvi noch nicht für Sprachbefehle bereit ist. Warten Sie mit dem Sprechen des Befehls, bis das Symbol grün erscheint.

## Tipps zur Verwendung der Spracherkennung

- Sprechen Sie die Befehle genau so, wie sie auf dem Bildschirm angezeigt werden.
- Antworten Sie auf die Sprachansagen des nüvi.
- Die Eingabe von Zahlen erfolgt über das Sprechen der entsprechenden Zahlen.
   Sprechen Sie Entfernen oder Löschtaste, um die letztgenannte Zahl zu löschen.
   Sprechen Sie Löschen, wenn Sie alle Zahlen löschen möchten.
- Berühren Sie den Bildschirm, oder drücken Sie auf die kleine Taste der Fernbedienung, um den Spracherkennungsmodus zu verlassen.
- Tipps zur Fehlerbehebung finden Sie auf Seite 44.

## Telefonieren mit der Freisprecheinrichtung

Mit der drahtlosen Bluetooth-Technologie kann der nüvi eine Verbindung zu Ihrem Mobiltelefon aufbauen, sodass Sie das Gerät als Freisprecheinrichtung verwenden können. Informationen zur Kompatibilität Ihres Bluetooth-Mobiltelefons mit dem nüvi finden Sie unter www.garmin.com/bluetooth.

Mittels der Bluetooth-Technologie wird eine drahtlose Verbindung zwischen Geräten wie Mobiltelefonen und dem nüvi hergestellt. Wenn Sie zwei Geräte zum ersten Mal miteinander verwenden, müssen Sie sie koppeln, indem Sie über eine PIN (auch als Kenncode bezeichnet) eine Verbindung zwischen ihnen herstellen. Nach der ersten Kopplung können die beiden Geräte beim Einschalten automatisch eine Verbindung miteinander herstellen.

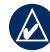

**HINWEIS:** Möglicherweise müssen Sie Ihr Mobiltelefon so einrichten, dass es automatisch eine Verbindung zum nüvi herstellt, sobald dieser eingeschaltet wird.

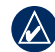

HINWEIS: Die Standardeinstellung für die Bluetooth-Funktion ist **Deaktiviert**. Auf Seite 34 finden Sie Informationen zum Aktivieren der Bluetooth-Funktion.

### Koppeln eines Mobiltelefons

Damit Sie das Mobiltelefon und den nüvi koppeln und eine Verbindung zwischen ihnen herstellen können, müssen beide Geräte eingeschaltet sein und sich maximal zehn Meter voneinander entfernt befinden.

Initiieren Sie die Kopplung über den nüvi oder das Mobiltelefon. Weitere Informationen hierzu finden Sie in der Dokumentation des Telefons.

#### So koppeln Sie die Geräte mithilfe Ihrer Telefoneinstellungen:

- Aktivieren Sie die Bluetooth-Funktion Ihres Mobiltelefons. Dazu müssen Sie möglicherweise ein Menü mit dem Namen Einstellungen, Bluetooth, Verbindungen oder Freisprechfunktion aufrufen.
- 2. Initiieren Sie eine Suche nach Bluetooth-Geräten.
- 3. Wählen Sie den nüvi aus der Geräteliste aus.
- 4. Geben Sie auf dem Mobiltelefon die Bluetooth PIN (1234) ein.

#### So koppeln Sie die Geräte mithilfe der Einstellungen des nüvi:

- 1. Tippen Sie auf der Menüseite auf Extras > Einstellungen > Bluetooth > Hinzufügen.
- Aktivieren Sie die Bluetooth-Funktion Ihres Mobiltelefons, und schalten Sie es sichtbar für andere Geräte (Bluetooth-Sichtbarkeit). Dazu müssen Sie möglicherweise ein Menü mit dem Namen Bluetooth, Verbindungen, Freisprechfunktion oder ähnlich aufrufen.
- 3. Tippen Sie auf dem nüvi auf OK.
- 4. Wählen Sie das Mobiltelefon aus, und tippen Sie auf **OK**.
- Geben Sie auf dem Mobiltelefon die Bluetooth-PIN (1234) ein.

Wenn das Mobiltelefon mit dem nüvi verbunden ist, können Sie Telefonanrufe tätigen. Tippen Sie auf **Telefon**, um auf das Menü **Telefon** zuzugreifen.

Wenn Sie den nüvi einschalten, versucht das Gerät eine Verbindung zum letzten Telefon herzustellen, mit dem es verbunden war.

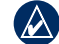

**HINWEIS:** Nicht alle Funktionen des Telefonmenüs **Telefon** des nüvi werden von allen Mobiltelefonen unterstützt.

### Annehmen von Anrufen

Wenn Sie einen Anruf erhalten, wird der Bildschirm **Eingehender Anruf** geöffnet. Tippen Sie auf **Antworten**, um den Anruf anzunehmen. Tippen Sie auf **Ignorieren**, um den Anruf zu ignorieren und den Anrufton auszuschalten.

Das integrierte Mikrofon befindet sich an der Vorderseite des nüvi. Sprechen Sie mit normaler Stimme.

## Im Gespräch

Während eines Anrufs wird das Symbol Im Gespräch angezeigt. Tippen Sie auf > Auflegen, um den Anruf zu beenden. Tippen Sie auf > Anrufoptionen, um folgende Optionen anzuzeigen:

• Tastentöne: Zeigt eine Seite mit einer Tastatur an, damit Sie automatische Systeme wie die Mailbox verwenden können.

- Audio zum Telefon übertragen: Dies bietet sich an, wenn Sie den nüvi ausschalten, den Anruf jedoch nicht beenden möchten, oder wenn Sie ungestört telefonieren möchten. Übertragen Sie die Audioausgabe zurück auf das Gerät, indem Sie Audio zum Gerät übertragen auswählen.
- Mikrofon stumm schalten.

#### Verwenden der Anklopffunktion

Wenn Sie während eines Telefonanrufs einen zweiten Anruf erhalten (Anklopffunktion), zeigt der nüvi das Fenster **Eingehender Anruf** an. Tippen Sie auf **Antworten**, um den Anruf anzunehmen. Der erste Anruf wird gehalten.

#### So schalten Sie zwischen Anrufen um:

- Tippen Sie auf Carl > Wechseln zu.
- Tippen Sie auf Auflegen, um den Anruf zu beenden. Der gehaltene Anruf wird dadurch nicht getrennt.

## Menü "Telefon"

Tippen Sie auf der Menüseite auf **Telefon**, um das Menü **Telefon** zu öffnen.

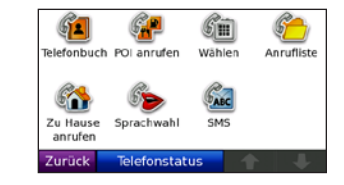

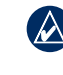

HINWEIS: Nicht alle Funktionen des Menüs **Telefon** des nüvi werden von allen Mobiltelefonen unterstützt.

#### Verwenden des Telefonbuchs

Wenn das Mobiltelefon eine Verbindung zum nüvi herstellt, wird das Telefonbuch automatisch auf den nüvi übertragen. Es kann einige Minuten dauern, bis das Telefonbuch verfügbar ist. Die Funktion zur Übertragung von Telefonbüchern ist nicht auf allen Mobiltelefonen verfügbar.

- 1. Tippen Sie auf Telefon > Telefonbuch.
- 2. Tippen Sie auf den Eintrag (Kontakt) im Telefonbuch, den Sie anrufen möchten.
- Tippen Sie auf Wählen, um den Kontakt anzurufen, oder auf Erstellen, um eine SMS-/Textnachricht zu senden.

#### Anrufen von POIs (Points of Interest)

- 1. Tippen Sie auf Telefon > POI anrufen.
- 2. Suchen Sie den POI, bei dem Sie anrufen möchten.
- 3. Tippen Sie auf Wählen oder 🧲

#### Anrufen von Telefonnummern

- 1. Tippen Sie auf Telefon > Wählen.
- 2. Geben Sie die Nummer ein, und tippen Sie auf Wählen.

#### Anzeigen der Anruflisten

Wenn das Mobiltelefon eine Verbindung zum nüvi herstellt, werden die Anruflisten automatisch auf den nüvi übertragen. Die Übertragung dieser Daten auf den nüvi kann einige Minuten dauern.

- 1. Tippen Sie auf **Telefon > Anrufliste**.
- Tippen Sie auf eine Kategorie, um die entsprechenden Anrufe anzuzeigen. Die Anrufe werden in zeitlicher Abfolge aufgeführt. Die zuletzt geführten Telefonate werden oben in der Liste aufgeführt.
- 3. Tippen Sie auf einen Eintrag und dann auf Wählen.

#### Anrufen des Wohnorts

Geben Sie eine Telefonnummer für Ihren Wohnort ein, damit Sie schnell und einfach dort anrufen können.

#### So geben Sie eine Telefonnummer ein:

- 1. Tippen Sie auf **Telefon > Zu Hause anrufen**.
- Tippen Sie auf Telefonnummer eingeben, um die Seite mit der Tastatur zu verwenden, oder auf Aus Telefonbuch auswählen (diese Option ist nur verfügbar, wenn das Mobiltelefon die Übertragung von Telefonbüchern unterstützt).
- Tippen Sie auf Fertig > Ja. Der nüvi wählt die für den Wohnort festgelegte Telefonnummer.

HINWEIS: Bearbeiten Sie den Wohnort oder die Telefonnummer, indem Sie auf Zieleingabe > Favoriten > ZU HAUSE > Bearbeiten tippen.

#### So rufen Sie den Wohnort an:

- 1. Tippen Sie auf Telefon > Zu Hause anrufen.
- 2. Der nüvi wählt die für den Wohnort festgelegte Telefonnummer.

## Tätigen von Anrufen über die Sprachwahl

Sie können Anrufe tätigen, indem Sie den Namen des Kontakts sprechen.

- 1. Tippen Sie auf Telefon > Sprachwahl.
- 2. Sprechen Sie den Namen des Kontakts.

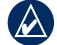

**HINWEIS:** Unter Umständen müssen Sie das Telefon zunächst auf die Erkennung Ihrer Stimme trainieren. Weitere Informationen hierzu finden Sie in der Dokumentation des Telefons.

#### Telefonstatus

Überprüfen Sie den Akkuladestand Ihres Mobiltelefons und die Signalstärke, indem Sie **Telefon > Telefonstatus** tippen.

#### SMS-/Textnachrichten

Wenn das Mobiltelefon SMS-/Textnachrichten per Bluetooth-Technologie unterstützt, können Sie mit dem nüvi Textnachrichten senden und empfangen.

## So öffnen und lesen Sie eine eingehende Textnachricht:

Wenn Sie eine Textnachricht erhalten, wird das Fenster für eingehende Nachrichten geöffnet. Tippen Sie auf **Lesen**, um den Posteingang zu öffnen, oder tippen Sie auf **Ignorieren**, um das Fenster zu schließen.

#### So versenden Sie eine Textnachricht:

- 1. Tippen Sie auf Telefon > SMS > Erstellen.
- 2. Wählen Sie eine Option, um den Empfänger der Textnachricht auszuwählen.
- 3. Tippen Sie auf Tastatureingabe.
- 4. Geben Sie die Nachricht ein, und tippen Sie auf **Fertig**.
- Wenn Sie der Nachricht noch einen POI anhängen wollen, tippen Sie auf Punkt hinzufügen, und suchen Sie nach einem POI.
- 6. Tippen Sie auf **Senden** oder **Als Positionsnachricht senden**, um die Nachricht (sofern zutreffend) zu senden.

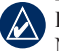

HINWEIS: Über den nüvi gesendete Nachrichten werden nicht im Postausgang des Mobiltelefons angezeigt.

#### So versenden Sie eine Positionsnachricht:

Positionsnachrichten enthalten Text und GPS-Informationen, die von anderen nüvi-Benutzern angesehen werden können. Benutzer, die über keinen nüvi verfügen, erhalten eine reine Textnachricht mit Angaben zu Längen- und Breitengraden.

#### 1. Tippen Sie auf Telefon > SMS > Erstellen.

- 2. Wählen Sie eine Option, um den Empfänger der Textnachricht auszuwählen.
- 3. Wählen Sie den Nachrichtentyp aus, den Sie versenden wollen, so z. B. Treffpunkt oder Gehe zu.
- 4. Wählen Sie eine Position aus, und tippen Sie dann auf Als Positionsnachricht senden.
- 5. Tippen Sie auf Ändern, um die Nachricht ggf. zu bearbeiten.
- 6. Wählen Sie **Senden**, um die Nachricht zu senden.

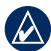

HINWEIS: Über den nüvi gesendete Nachrichten werden nicht im Postausgang des Mobiltelefons angezeigt.

#### So zeigen Sie Nachrichten an:

- 1. Tippen Sie auf **Telefon > SMS**.
- 2. Tippen Sie auf **Posteingang**, **Postausgang** oder **Entwürfe**.
- 3. Tippen Sie auf eine Nachricht.
- 4. Wählen Sie eine Option aus.
  - **Sprech.:** Die Nachricht wird gesprochen. (Um SMS- bzw. Textnachrichten anhören zu können, müssen Sie eine Stimme zur Ansage von Straßennamen auswählen, siehe Seite 35.)
  - Weiterleiten: Senden Sie diese Nachricht an einen weiteren Empfänger, oder tippen Sie auf Antworten, um dem Absender eine Antwort zukommen zu lassen.

## Verwenden der Media Player

#### Wiedergeben von Musik

Laden Sie Musikdateien in den internen Speicher des Geräts oder auf eine microSD-Speicherkarte. Siehe Seiten 24 – 25.

- 1. Tippen Sie auf Extras > Music Player.
- 2. Tippen Sie auf Durchsuchen.
- 3. Tippen Sie auf eine Kategorie.
- Um die gesamte Kategorie vom Anfang der Liste an zu spielen, tippen Sie auf den zuerst aufgeführten Titel. Geben Sie einen bestimmten Titel wieder, indem Sie auf den entsprechenden Titel tippen.

#### Aktueller Titel

Titelbild des Albums

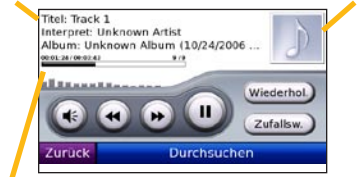

Titelstatusleiste

- Tippen Sie auf (), um die Lautstärke anzupassen.
- Tippen Sie auf , um den aktuellen Titel von Anfang an zu spielen. Wenn Sie diese Schaltfläche erneut drücken, wird der vorherige Titel der Playlist wiedergegeben. Tippen Sie etwas länger auf diese Schaltfläche, um den aktuellen Titel zurückzuspulen.
- Tippen Sie auf (e), um zum nächsten Titel zu springen. Tippen Sie etwas länger auf diese Schaltfläche, um im aktuellen Titel vorzuspulen.
- Tippen Sie auf (1), um die Wiedergabe zu unterbrechen (Pause).
- Tippen Sie auf **Wiederhol.**, um die aktuelle Playlist zu wiederholen.
- Tippen Sie auf **Zufallsw.**, um Titel in zufälliger Reihenfolge wiederzugeben.
- Tippen Sie auf das Titelbild des Albums, um Informationen zur Musikdatei anzuzeigen.
  - TIPP: Mit der Titelstatusleiste können Sie den schnellen Vor- oder Rücklauf des aktuellen Titels aktivieren. Tippen Sie auf einen Punkt in der Statusleiste, um einen schnellen Vor- oder Rücklauf zu diesem Punkt durchzuführen. Sie können auch auf die Statusleiste tippen und sie mit dem Finger verschieben, um zu einer bestimmten Stelle des Titels zu gelangen.

#### Unterstützte Dateitypen

Der nüvi unterstützt die Musikdateiformate MP3 und FLAC sowie M3U- und M3U8-Playlistdateien.

## Erstellen und Wiedergeben von Playlisten

Mit dem nüvi können Sie auf dem Computer erstellte Playlisten wiedergeben. Zudem können Sie Playlisten mithilfe des nüvi speichern.

#### So speichern Sie die aktuelle Playlist:

- 1. Tippen Sie während der Wiedergabe von Musik auf Durchsuchen > Playlisten > Aktuelle Playlist > Speichern.
- 2. Geben Sie einen Namen für die Playlist ein, und tippen Sie auf **Fertig**.

#### So erstellen Sie eine neue Playlist:

- Tippen Sie im Music Player auf Durchsuchen > Playlisten > Neu.
- 2. Wählen Sie einen Titel aus einer Kategorie aus, und tippen Sie auf **Speichern**.
- 3. Geben Sie einen Namen ein, und tippen Sie auf **Fertig**.
- Fügen Sie der neuen Playlist weitere Titel hinzu, indem Sie auf Bearbeiten > Titel hinzufügen tippen.

## So erstellen Sie eine Playlist auf einem Computer:

 Erstellen Sie mithilfe des Computers und eines Audioprogramms eine Playlist von Musikdateien. Speichern Sie die Playlist als M3U- oder M3U8-Datei.

HINWEIS: Möglicherweise müssen Sie die Playlistdatei mit einem Texteditor, z. B. Notepad, bearbeiten, um den Pfad (Link) der Musikdatei zu entfernen. In der Playlist sollten nur die Namen der Musikdateien enthalten sein. Anweisungen hierzu finden Sie in der Hilfe des Audioprogramms.

 Übertragen Sie die Playlist und die Musikdateien auf den nüvi oder die microSD-Karte (siehe Seiten 24 – 25). Die Playlistdatei muss sich im selben Ordner wie die Musikdateien befinden.

#### So geben Sie eine Playlist wieder:

- Tippen Sie im Music Player auf Durchsuchen > Playlisten. Alle verfügbaren Playlisten werden angezeigt.
- 2. Tippen Sie auf eine Playlist und dann auf Wiedergeben.

#### So bearbeiten Sie eine Playlist:

- Tippen Sie im Music Player auf Durchsuchen > Playlisten.
- 2. Wählen Sie die Playlist aus, die Sie bearbeiten möchten, und tippen Sie auf **Bearbeiten**:
  - Namen ändern: Geben Sie einen neuen Namen ein, und tippen Sie auf Fertig.
  - Titel hinzufügen: Durchsuchen Sie die Kategorien, um nach Titeln zu suchen, die Sie der Playlist hinzufügen möchten.
  - Titel löschen: Wählen Sie die Titel aus, die Sie aus der Playlist entfernen möchten, und tippen Sie auf OK.
  - Playlist löschen: Löschen Sie diese Playlist.

#### Wiedergeben von Audible-Hörbüchern

Unter http://garmin.audible.com können Sie Bücher von Audible.com<sup>®</sup> erwerben.

#### Wiedergeben von Büchern

- 1. Tippen Sie auf Extras > Audible Player > Durchsuchen.
- 2. Tippen Sie auf eine Kategorie und danach auf einen Buchtitel.

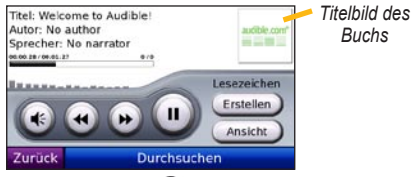

- Tippen Sie auf (), um die Lautstärke anzupassen.
- Tippen Sie auf (), um einen Abschnitt zu überspringen, und auf (), um zurückzuspringen. Berühren Sie die Schaltfläche etwas länger, um vorwärts oder rückwärts zu navigieren.
- Tippen Sie auf (1), um die Wiedergabe zu unterbrechen (Pause).
- Tippen Sie auf das Titelbild des Buchs, um weitere Informationen zum Buch anzuzeigen.

#### Verwenden von Lesezeichen

#### So erstellen Sie ein Lesezeichen:

- 1. Tippen Sie im Audible Player auf **Erstellen**.
- 2. Tippen Sie auf Speichern.
- 3. Geben Sie einen Namen für das Lesezeichen ein.
- 4. Tippen Sie auf Fertig.
- 5. Tippen Sie auf **Bearbeiten**, um den Namen des Lesezeichens zu ändern oder das Lesezeichen zu löschen.

## So geben Sie das Buch ab einem Lesezeichen wieder:

- 1. Tippen Sie im Audible Player auf Ansicht.
- 2. Tippen Sie auf ein Lesezeichen.
- 3. Tippen Sie auf **Wiedergeben**, um das Buch ab dem Lesezeichen wiederzugeben.

## Laden von Audible-Hörbüchern

- 1. Erstellen Sie ein Konto bei Audible.com unter http://garmin.audible.com.
- 2. Laden Sie AudibleManager® herunter.
- Öffnen Sie AudibleManager. Befolgen Sie die Anweisungen auf dem Bildschirm, um den nüvi zu aktivieren. (Dieser Vorgang muss nur einmal durchgeführt werden.)

- 4. Erwerben Sie unter http://garmin.audible.com ein Buch, und laden Sie es auf den Computer herunter.
- 5. Übertragen Sie das Buch mithilfe von AudibleManager auf den nüvi oder eine microSD-Speicherkarte.

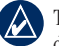

TIPP: Ausführliche Informationen finden Sie in der Hilfe von AudibleManager. Tippen Sie auf Hilfe > Hilfe.

## Verwalten von Dateien

Sie können Dateien wie MP3s oder JPEG-Bilddateien im internen Speicher auf dem nüvi oder auf einer microSD-Karte speichern.

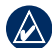

HINWEIS: Der nüvi ist nicht mit Windows<sup>®</sup> 95, 98, Me, oder Windows NT<sup>®</sup> kompatibel. Ebenso ist er auch nicht mit Mac<sup>®</sup> OS 10.3 und früheren Versionen kompatibel. Diese Einschränkung betrifft die meisten USB-Massenspeichergeräte.

## Unterstützte Dateitypen

- MP3- und FLAC-Musikdateien: siehe Seite 21
- M3U- und M3U8-Playlistdateien: siehe Seiten 21 – 22
- AA-Hörbuchdateien: siehe Seite 22
- JPEG-, JPG-, PNG-, BMP-, und GIF-Bilddateien: siehe Seite 26
- GPX-Karten-, Routen- und Wegpunktdateien von MapSource<sup>®</sup>: siehe Seite 39
- GPI-Dateien (Benutzer-POI-Dateien aus Garmin POI Loader): siehe Seite 40

## Übertragen von Dateien

## Schritt 1: Einlegen einer microSD-Speicherkarte (optional)

Schieben Sie die Karte in den Steckplatz ein, bis sie einrastet. Entnehmen Sie die Karte, indem Sie kurz darauf drücken, bis sie entriegelt ist und entnommen werden kann.

#### Schritt 2: Anschließen des USB-Kabels

Schließen Sie den Mini-USB-Stecker an der Seite des nüvi an. Schließen Sie das größere Ende des Kabels an einen freien USB-Anschluss des Computers an.

Der nüvi sowie die microSD-Speicherkarte werden unter Windows im Arbeitsplatz als Wechseldatenträger und unter Mac als verbundene Laufwerke angezeigt.

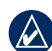

HINWEIS: Einige Betriebssysteme oder Computer mit mehreren Netzlaufwerken können die nüvi-Laufwerke nicht anzeigen. Informationen zum Zuweisen von Laufwerkbuchstaben finden Sie in der Hilfe des Betriebssystems.

# Schritt 3: Übertragen von Dateien auf den nüvi

Kopieren Sie die Dateien vom Computer auf die nüvi-Laufwerke.

- 1. Suchen Sie auf dem Computer die Datei, die Sie kopieren möchten.
- Markieren Sie die Datei, und tippen Sie auf Bearbeiten > Kopieren.
- 3. Öffnen Sie das Garmin-Laufwerk oder das Laufwerk der microSD-Speicherkarte.
- Tippen Sie auf Bearbeiten > Einfügen. Die Datei wird dann in der Liste der Dateien im Speicher des nüvi bzw. auf der microSD-Karte angezeigt.

#### Schritt 4: Trennen der USB-Verbindung und Abziehen des USB-Kabels

Nachdem Sie die gewünschten Dateien übertragen haben, klicken Sie in der Taskleiste auf das Symbol **Hardware sicher entfernen** S, oder ziehen Sie unter Mac das Laufwerksymbol in den **Papierkorb** T. Trennen Sie den nüvi vom Computer.

# Übertragen von Bildern für die Fotonavigation

Laden Sie zur Fotonavigation Bilder mit Ortsinformationen auf Ihren nüvi bzw. Ihre microSD-Karte. Unter http://connect.garmin .com/photos finden Sie weitere Informationen.

## Löschen von Dateien

Stellen Sie eine Verbindung zwischen nüvi und Computer her, und öffnen Sie das nüvi-Laufwerk bzw. die microSD-Speicherkarte. Markieren Sie die Datei, die Sie löschen möchten, und drücken Sie auf der Tastatur des Computers die Taste **Entf**.

> ACHTUNG: Wenn Sie sich über den Zweck einer Datei nicht im Klaren sind, löschen Sie die betreffende Datei nicht. Der Speicher des nüvi enthält wichtige Systemdateien, die nicht gelöscht werden dürfen.

## Verwenden der Extras

Das Menü **Extras** enthält viele hilfreiche Extras für unterwegs. Tippen Sie auf der Menüseite auf **Extras**, um auf das entsprechende Menü zuzugreifen.

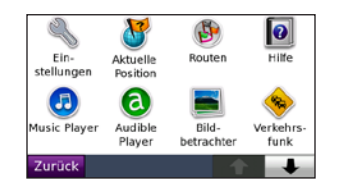

## **Aktuelle Position**

Tippen Sie auf Aktuelle Position, um

Informationen zur aktuellen Position anzuzeigen. Diese Funktion ist sehr hilfreich, falls Sie in einem Notfall Ihren Standort mitteilen müssen. Tippen Sie auf eine Schaltfläche rechts, um die nächstgelegenen Standorte in dieser Kategorie anzuzeigen. Tippen Sie auf **Position speichern**, um den aktuellen Standort zu speichern.

## Einstellungen

Informationen zu den Einstellungen finden Sie auf den Seiten 32 - 36.

#### Routen

Informationen zu Routen finden Sie auf den Seiten 10 - 11.

## Hilfe

Tippen Sie auf **Hilfe**, um Informationen über den nüvi anzuzeigen.

## **Music Player**

Informationen zum Music Player finden Sie auf den Seiten 21 - 22.

## **Audible Player**

Informationen zum Audible Player finden Sie auf den Seiten 22 - 23.

## Bildbetrachter

Mit dem Bildbetrachter können Sie Bilder anzeigen, die Sie auf Ihrem nüvi oder der microSD-Speicherkarte gespeichert haben.

- 1. Tippen Sie auf Extras > Bildbetrachter.
- Tippen Sie auf ein Bild, um es vergrößert anzuzeigen.
- Tippen Sie auf die Pfeile, um alle Bilder anzuzeigen.

#### Anzeigen einer Diaschau

Tippen Sie auf **Diaschau**, um eine Diaschau zu starten, bei der alle Bilder jeweils einige Sekunden lang angezeigt werden.

Beenden Sie die Diaschau, indem Sie auf eine beliebige Stelle auf dem Bildschirm tippen.

#### Navigieren zu einem Bild

Wenn ein Bild Ortsinformationen enthält, tippen Sie auf **Info** und dann auf **Los!**, um eine Route dorthin zu erstellen.

Weitere Information über das Übertragen von Bildern auf den nüvi finden Sie auf Seite 25.

## Verkehrsfunk

Sie haben nur Zugriff auf die Verkehrsinformationen, wenn der nüvi an einen UKW-Verkehrsfunkempfänger angeschlossen ist.

## **MSN®** Direct

In Nordamerika haben Sie Zugriff auf MSN Direct-Inhalte (einschließlich Verkehrsfunk), wenn der nüvi in die Halterung eingesetzt ist. Weitere Informationen finden Sie in der Ergänzung zum *MSN Direct-Benutzerhandbuch*, oder im Internet unter http://garmin.msndirect .com und www.garmin.com/traffic.

## Spiele

Tippen Sie auf **Extras** > **Spiele**, um auf die zahlreichen für den nüvi verfügbaren Spiele zuzugreifen. Bei einigen Spielen handelt es sich um Demoversionen. Spielanleitungen und Informationen zum Erwerb finden Sie unter www.garmin.com/games.

## Taschenrechner

1. Tippen Sie auf Extras > Taschenrechner.

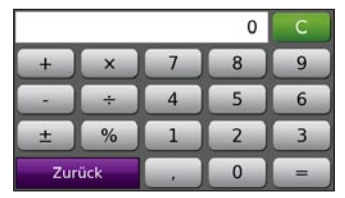

- 2. Geben Sie die erste Zahl ein.
- 3. Tippen Sie auf ein Rechenzeichen.
  - terminal addient eine Zahl.
  - multipliziert mit einer Zahl.
  - subtrahiert eine Zahl.
  - \_\_\_\_: dividiert durch eine Zahl.
  - fügt Dezimalstellen hinzu.
  - ± : ändert das Vorzeichen der Zahl.
  - wandelt die Zahl in eine Prozentangabe um (0,01).

- Iöscht die Eingabe.
- 4. Geben Sie die zweite Zahl ein.
- 5. Tippen Sie auf
- 6. Tippen Sie auf **C**, um eine neue Berechnung durchzuführen.

## Währungsrechner

- 1. Tippen Sie auf Extras > Währungsrechner.
- Tippen Sie auf eine Währungsschaltfläche, um die Währung zu ändern.
- Wählen Sie eine Währung aus, und tippen Sie auf OK.
- 4. Tippen Sie auf das leere Rechteck unter der Währung, die Sie umrechnen möchten.
- 5. Geben Sie den Betrag ein. Tippen Sie auf **Fertig**.
- 6. Tippen Sie auf **Löschen**, um einen anderen Betrag umzurechnen.

#### Aktualisieren von Wechselkursen

Sie können die Wechselkurse des nüvi manuell aktualisieren, sodass für die Umrechnung immer der aktuellste Kurs verwendet wird.

1. Tippen Sie auf Extras > Währungsrechner > Aktualisieren.

#### Verwenden der Extras

- 2. Tippen Sie auf den Kurs, den Sie aktualisieren möchten.
- Tippen Sie auf Z, um den aktuellen Kurs zu löschen. Geben Sie einen neuen Kurs ein, und tippen Sie auf Fertig.
- 4. Tippen Sie zum Beenden auf Speichern.

**TIPP:** Tippen Sie auf **Standard**, um den ursprünglichen Kurs zu verwenden.

#### Ändern der Basiswährung

Sie können die Basiswährung, also die Währung, in die alle anderen Währungen umgerechnet werden, ändern.

- 1. Tippen Sie auf Extras > Währungsrechner > Aktualisieren > Basis ändern.
- 2. Tippen Sie auf die Schaltfläche neben Neue Basiswährung.
- 3. Bestimmen Sie eine Währung zur Basiswährung.
- 4. Tippen Sie abschließend auf OK > Ändern.

### Einheitenrechner

- 1. Tippen Sie auf Extras > Einheitenrechner.
- Tippen Sie zuerst auf die Schaltfläche unter Umrechnen, wählen Sie dann eine Maßeinheit, und tippen Sie dann auf OK.
- 3. Tippen Sie auf die Maßeinheit, die Sie ändern möchten.
- Wählen Sie eine Maßeinheit aus, und tippen Sie auf OK. Wiederholen Sie den Vorgang bei Bedarf.
- 5. Tippen Sie auf das leere Rechteck, um einen Wert einzugeben.
- 6. Geben Sie einen Wert ein, und tippen Sie auf **Fertig**. Die Maßeinheit wird umgerechnet.
- 7. Tippen Sie auf **Löschen**, um eine weitere Umrechnung vorzunehmen.

### Weltzeituhr

- 1. Tippen Sie auf Extras > Weltzeituhr.
- 2. Ändern Sie eine der aufgeführten Städte, indem Sie darauf tippen.
- Wählen Sie ein Gebiet, ein Land und eine Zeitzone (oder Stadt). Tippen Sie auf OK.
- Tippen Sie auf Weltkarte, um eine Karte anzuzeigen. Die Nachtstunden werden im schattierten Bereich angezeigt.
- Tippen Sie auf Weltzeituhr, um die Uhren wieder anzuzeigen, oder tippen Sie zum Beenden auf Zurück.

#### Wecker

Sie können einen Alarm einstellen, der dann zur festgelegten Zeit ausgelöst wird.

#### Einstellen des Alarms

- 1. Tippen Sie auf Extras > Wecker.
- 2. Tippen Sie auf die Schaltflächen + bzw. -, um die Weckzeit einzustellen.
- 3. Tippen Sie auf **Wecker aktiv**, um den Alarm anzuschalten.

#### Verwenden des Weckers

Wenn der nüvi zum Zeitpunkt des fälligen Alarms nicht aktiviert ist, schaltet er sich von selbst ein, und das Wecksignal ertönt.

Tippen Sie auf **Schlummer**, um den Alarm für 10 Minuten abzuschalten. Tippen Sie auf **OK**, um den Wecker bis zum nächsten Tag abzuschalten.

### Eigene Daten

Verwenden Sie diese Option, um gespeicherte Daten, z. B. Favoriten, zu verwalten und zu löschen. Wenn Sie Daten von MapSource übertragen haben, tippen Sie auf **Route aus Datei importieren**, um diese Route auf dem nüvi zu verwenden.

## Verwenden des UKW-Verkehrsfunks

In Europa verfügt Ihr nüvi über einen UKW-TMC-Verkehrsfunkempfänger. Die Verkehrsinformationen werden über das UKW Radio Data System (RDS) gesendet. Informationen zu UKW-Verkehrsfunkempfängern sowie Gebieten, in denen Verkehrsinformationen verfügbar sind, finden Sie unter www.garmin.com/traffic.

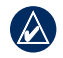

HINWEIS: Garmin ist nicht für die Zuverlässigkeit der Verkehrsinformationen verantwortlich. Der UKW-Verkehrsfunkempfänger empfängt die Signale vom Anbieter des Verkehrsfunkdienstes und zeigt diese Informationen auf dem nüvi an.

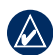

HINWEIS: Um Verkehrsinformationen empfangen zu können, müssen sich der UKW-Verkehrsfunkempfänger und der nüvi im Sendebereich einer UKW-Rundfunkstation befinden, die TMC-Informationen sendet.

HINWEIS: Bei verkehrsfunkfähigen BMW-Geräten besteht nur dann eine Zugriffsmöglichkeit auf die Verkehrsfunkinformationen, wenn der nüvi in die Halterung eingesetzt ist.

# Verkehrsbehinderungen im aktuellen Gebiet

Tippen Sie auf **Extras** > **Verkehrsfunk**, um Verkehrsbehinderungen im aktuellen Gebiet anzuzeigen. Tippen Sie auf **Nach Straße anzeigen**, um die Behinderungen auf den Straßen in Ihrem Gebiet anzuzeigen. Falls auf der Route Behinderungen vorliegen, tippen Sie auf **Auf meiner Route**, um weitere Informationen anzuzeigen.

# Verkehrsbehinderungen auf der aktuellen Straße

Wenn Sie keiner Route folgen und auf der von Ihnen befahrenen Straße Verkehrsbehinderungen vorliegen, wird auf der Kartenseite eines dieser Verkehrssymbole angezeigt: Soder A. Tippen Sie auf das Symbol, um Informationen zur Verkehrsbehinderung anzuzeigen.

## Verkehrsbehinderungen auf der aktuellen Route

Bei der Berechnung der Route zieht der nüvi die aktuelle Verkehrslage in Erwägung und optimiert die Route automatisch, um die kürzeste Zeit festzulegen. Wenn keine alternative Route vorhanden ist, werden Sie ggf. dennoch durch Strecken mit Verkehrsbehinderungen oder hohem Verkehrsaufkommen geleitet. Sollte auf der Route, der Sie folgen, eine schwere Verkehrsbehinderung auftreten, berechnet der nüvi die Route automatisch neu.

Bei Verkehrsbehinderungen auf der aktuellen Route wird auf der Kartenseite das Symbol bzw. Angezeigt. Die Zahl im Symbol kennzeichnet dabei die verlängerte Fahrtdauer in Minuten, die automatisch berechnet und der auf der Karte angezeigten Ankunftszeit hinzugefügt wurde.

## So umgehen Sie Verkehrsbehinderungen auf der aktuellen Route:

- 1. Tippen Sie auf der Kartenseite auf 🐽 bzw. 🛕.
- Tippen Sie auf , um Verkehrsbehinderungen anzuzeigen.
- 3. Tippen Sie auf Vermeiden.

## Verkehrssymbole

| Nord-<br>amerika | Bedeutung                    | International            |
|------------------|------------------------------|--------------------------|
| <b>R</b>         | Schlechter<br>Straßenzustand |                          |
| <b>+</b>         | Baustelle                    |                          |
|                  | Straßensperrung              | 0                        |
|                  | Zäh fließender<br>Verkehr    | $\underline{\mathbb{A}}$ |
| ۲                | Unfall                       |                          |
| •                | Behinderung                  |                          |
| 1                | Reiseinformationen           | i                        |

# Farbcode für den Schweregrad

Grün: Gering; normal fließender Verkehr.

Gelb: Mittel; zäh fließender Verkehr.

Rot: Hoch; stockender oder stehender Verkehr.

### Verkehrsfunkabonnements

Informationen zum Hinzufügen eines Premium-Verkehrsfunkabonnements finden Sie auf den Seiten 35 – 36. Weitere Informationen zu Verkehrsfunkabonnements finden Sie unter www.garmin.com/fmtraffic.

## Anpassen des nüvi

1. Tippen Sie auf Extras > Einstellungen.

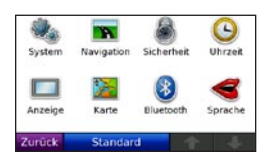

- 2. Tippen Sie auf die Einstellung, die geändert werden soll.
- 3. Tippen Sie auf die Schaltfläche neben der Einstellung, um diese zu ändern.

## Ändern der Systemeinstellungen

Tippen Sie auf Extras > Einstellungen > System.

**GPS-Simulation:** Schalten Sie die Simulation ein, um den GPS-Modus zu deaktivieren und die Navigation zu simulieren und/oder den Akku zu schonen.

Verwendungsmodus: Geben Sie zum Optimieren von Routen an, wie die Navigation durchgeführt wird: Auto, Fahrrad oder Fußgänger.

**Einheiten:** Wählen Sie für die Maßeinheit die Option **Kilometer** oder **Meilen**.

**Tastatur:** Wählen Sie **QWERTZ**, damit das Layout dem einer Computer-Tastatur ähnelt, oder wählen Sie **ABC** für ein alphabetisches Layout.

**Fernbedienung:** Aktivieren Sie weitere Fernbedienungen, die Sie mit Ihrem nüvi verwenden möchten, oder deaktivieren Sie mit Ihrem nüvi gekoppelte Fernbedienungen. Es können bis zu zwei Fernbedienungen gleichzeitig mit dem nüvi gekoppelt sein.

**Systeminfo:** Zeigen Sie die Softwareversion, die Geräte-ID und die Audioversion des nüvi an. Diese Informationen werden benötigt, um die Systemsoftware zu aktualisieren oder zusätzliche Kartendaten zu erwerben (siehe Seite 39).

**Standard:** Stellen Sie die ursprünglichen Systemeinstellungen wieder her.

## Ändern der Navigationseinstellungen

Tippen Sie auf Extras > Einstellungen > Navigation.

**Routenpräferenz:** Wählen Sie eine Einstellung zum Berechnen der Route aus.

- Kürzere Zeit: Berechnen Sie Strecken mit der kürzesten Fahrzeit, auch wenn die Strecke ggf. länger ist.
- Kürzere Strecke: Berechnen Sie Routen mit der kürzesten Strecke, auch wenn die Fahrzeit ggf. länger ist.
- Luftlinie: Berechnen Sie direkte Routen (Luftlinie, ohne Straßen).

Vermeidungen: Wählen Sie die Straßentypen aus, die von der Route ausgeschlossen werden sollen.

Tippen Sie auf **Eigene Vermeidungen**, um eine bestimmte Region oder Straße auszuschließen. Folgen Sie den Anweisungen in der Textleiste oben im Bildschirm.

## So werden eigene Vermeidungen angezeigt und bearbeitet:

- Tippen Sie auf Extras > Einstellungen > Navigation > Vermeidungen > Eigene Vermeidungen > Liste d. z. vermeid. Str. anz.
- 2. Tippen Sie auf eine eigene Vermeidung.
- 3. Wählen Sie eine Option:

- Umbenennen: Ändern Sie den Namen der eigenen Vermeidung.
- Aktivieren/Deaktivieren: wählen Sie
   Aktivieren, um die eigenen Vermeidungen
   bei der Routenberechnung zu
   berücksichtigen. Wählen Sie Deaktivieren,
   um die eigenen Vermeidungen bei der
   Routenberechnung zu ignorieren.
- Löschen: Löschen Sie die eigenen Vermeidungen.

**Uml. m. Benutzerauff.:** Wählen Sie diese Option, um für eine bestimmte Distanz oder Straße eine Umleitung mit Benutzeraufforderung einzurichten. Wenn eine Route aktiv ist, tippen Sie auf der Menüseite auf **Umleitung**, um eine Liste von Umleitungen anzuzeigen.

**Standard:** Stellen Sie die ursprünglichen Navigationseinstellungen wieder her.

#### Hinzufügen von Sicherheitseinstellungen

Tippen Sie auf Extras > Einstellungen > Sicherheit.

Sicherheitsmodus: Aktiviert bzw. deaktiviert den Sicherheitsmodus. Die Standardeinstellung des Sicherheitsmodus ist **An**. Im Sicherheitsmodus werden während der Fahrt alle Funktionen deaktiviert, die während der Navigation nicht erforderlich sind und den Fahrer vom sicheren Führen des Fahrzeugs ablenken können.

Garmin Lock: Aktivieren Sie die Diebstahlsicherung Garmin Lock<sup>™</sup>, um den nüvi zu sperren. Legen Sie eine vierstellige PIN und eine Sicherheitsposition fest. Weitere Informationen finden Sie auf Seite 37.

**Standard:** Stellen Sie die ursprünglichen Sicherheitseinstellungen wieder her. Beachten Sie, dass durch das Wiederherstellen der Sicherheitseinstellungen die PIN für Garmin Lock sowie die Sicherheitsposition nicht gelöscht werden.

#### Aktualisieren der Zeiteinstellungen

Tippen Sie auf Extras > Einstellungen > Uhrzeit.

Zeitformat: Wählen Sie zwischen den Zeitformaten 12-Stunden, 24-Stunden oder UTC.

Zeitzone: Wählen Sie einen Kontinent, Land oder eine Region. Tippen Sie auf Kontinent ändern und auf Land ändern, um neue Suchgebiete auszuwählen. Mit den Pfeilen können Sie durch die Optionen blättern. **Standard:** Stellen Sie die ursprünglichen Zeiteinstellungen wieder her.

#### Anpassen der Anzeigeeinstellungen

Tippen Sie auf Extras > Einstellungen > Anzeige.

**Beleuchtungsdauer:** Wählen Sie, wie lange die Beleuchtung des nicht an eine externe Stromquelle angeschlossenen nüvi aktiviert bleiben soll.

Helligkeit einstellen: Passen Sie die Helligkeit der Hintergrundbeleuchtung an. Eine kürzere Beleuchtungszeit schont den Akku.

Farbmodus: Tippen Sie auf Tag, um einen hellen Hintergrund zu erhalten, auf Nacht, um einen dunklen Hintergrund zu erhalten, oder auf Autom., um automatisch zwischen den beiden Einstellungen zu wechseln.

Screenshot: Aktivieren Sie den Screenshot-Modus. Tippen Sie auf auf, um einen Screenshot aufzunehmen. Die Bitmapdatei des Bilds wird auf dem nüvi-Laufwerk unter Screenshots gespeichert.

**Standard:** Stellen Sie die ursprünglichen Anzeigeeinstellungen wieder her.

## Ändern der Karteneinstellungen

Tippen Sie auf Extras > Einstellungen > Karte.

Kartendetail: Legen Sie fest, wie detailliert die Karte angezeigt wird. Wenn mehr Details angezeigt werden, wird die Karte ggf. langsamer aktualisiert.

Kartenansicht: Wählen Sie das Format der Kartenansicht aus.

- **In Fahrtrichtung:** Zeigt die Karte zweidimensional an, wobei sich die Fahrtrichtung oben befindet.
- Norden oben: Zeigt die Karte zweidimensional an, wobei sich Norden oben befindet.
- **3D-Ansicht:** Zeigt die Karte dreidimensional und auf die Fahrtrichtung ausgerichtet an.

Fahrzeugtyp: Tippen Sie auf Ändern, um das zum Anzeigen Ihrer Position auf der Karte verwendete Symbol zu ändern. Tippen Sie auf das gewünschte Symbol und anschließend auf OK. Laden Sie zusätzliche Fahrzeugsymbole unter www.garmin.com/vehicles herunter. Autom. Zoom: Schalten Sie in den automatischen Zoommodus, um die Zoomeinstellung je nach aktueller Fahrgeschwindigkeit und Straßentyp automatisch anzupassen.

**POIs anzeigen:** Blenden Sie POIs auf der Karte ein oder aus.

Reiseaufzeichnung: Blenden Sie die Aufzeichnung von Fahrten ein oder aus. Löschen Sie die Reiseaufzeichnung, indem Sie auf Extras > Eigene Daten > Reiseaufzeichnung löschen tippen.

Kart.-Inf.: Zeigen Sie die Karten und Kartenversionen auf Ihrem nüvi an. Tippen Sie auf eine Karte, um diese Karte zu aktivieren (Häkchen) oder zu deaktivieren (kein Häkchen).

**Standard:** Stellen Sie die ursprünglichen Karteneinstellungen wieder her.

### Einstellen der Bluetooth-Optionen

Tippen Sie auf Extras > Einstellungen > Bluetooth.

Bluetooth: Aktivieren oder Deaktivieren Sie die Bluetooth-Funktion. Wenn die Bluetooth-Funktion aktiviert ist, wird auf der Menüseite das entsprechende Symbol für Bluetooth angezeigt. Damit ein Telefon nicht automatisch eine Verbindung herstellt, wählen Sie Deaktiviert.

**Telefon:** Wählen Sie **Hinzufügen** > **OK**, um das Gerät mit einem Mobiltelefon mit Bluetooth-Technologie zu koppeln. Siehe Seiten 17 – 20. Wählen Sie **Ändern**, um eine Verbindung zu einem anderen Telefon herzustellen.

- Abwählen: Wählen Sie das Telefon aus, das Sie trennen möchten, und tippen Sie auf Ja.
- Löschen: Wählen Sie das Telefon aus, das Sie aus dem Speicher des nüvi löschen möchten, und tippen Sie auf Ja.

• Telefon-Hilfe: Durchsuchen Sie die Liste der kompatiblen Geräte. Wenn das Mobiltelefon nicht in der Liste aufgeführt ist, finden Sie weitere Informationen unter www.garmin.com/bluetooth.

**Eigener Name:** Geben Sie einen Namen ein, mit dem der nüvi auf Geräten mit Bluetooth-Technologie angezeigt wird. Tippen Sie auf **Fertig**.

**Standard:** Stellen Sie die ursprünglichen Bluetooth-Einstellungen wieder her. Kopplungsinformationen werden dadurch nicht gelöscht.

## Einrichten der Sprachen

Tippen Sie auf Extras > Einstellungen > Sprache.

**Textsprache:** Ändern Sie die Sprache des angezeigten Texts. Das Ändern der Textsprache wirkt sich nicht auf Benutzereingaben oder Kartendaten wie beispielsweise Straßennamen aus.

Art der Stimme: Ändert die Sprache für Sprachansagen.

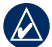

HINWEIS: Voraufgezeichnete Ansagen bieten keine Ansagen für die Spracherkennung. Es können auch keine Textnachrichten gesprochen werden. Sie müssen eine Stimme zur Ansage von Straßennamen wählen, wenn Sie die Spracherkennung verwenden und Textnachrichten anhören möchten.

**Tastatur:** Wählen Sie die Tastatur für die gewünschte Sprache aus. Sie können auch den Tastatur-Sprachmodus von einer beliebigen Tastatur ändern, indem Sie auf **Modus** tippen.

**Spracherk. Aufford.:** Aktivieren bzw. Deaktivieren Sie Fragen und Aufforderungen im Spracherkennungsmodus.

# Anzeigen von Informationen zu Verkehrsfunkabonnements

Zeigen Sie Informationen zu Verkehrsfunkinformationen in Europa an, indem Sie auf **Extras** > **Einstellungen** > **Verkehrsfunk** tippen.

Autom.: Wählen Sie, welcher Anbieter verwendet werden soll. Wählen Sie Autom., um den besten Anbieter des jeweiligen Gebiets zu verwenden, oder wählen Sie einen bestimmten Anbieter, den Sie verwenden möchten. Suchen: Suchen Sie nach zusätzlichen TMC-Verkehrsfunkanbietern. Erhöhen Sie die Suchzeit, indem Sie auf Ja tippen, um das Anbieterverzeichnis zu löschen.

Abonnements: Zeigen Sie die UKW-Verkehrsfunkabonnements sowie deren Ablaufdaten an. Tippen Sie auf **Hinzufügen**, um ein Abonnement hinzuzufügen.

#### Hinzufügen eines Premium-Abonnements für Europa

Sie können ein Premium-Abonnement erwerben oder Ihr Abonnement erneuern, falls es abläuft. Besuchen Sie dazu die Website www.garmin .com/fmtraffic.

- Tippen Sie auf der Menüseite europäischer Geräte auf Extras > Einstellungen > Verkehrsfunk.
- 2. Notieren Sie die Geräte-ID des UKW-Verkehrsfunkempfängers.
- Rufen Sie die Webseite www.garmin.com /fmtraffic auf, um ein Abonnement zu erwerben und einen 25-stelligen Code zu erhalten.
- 4. Tippen Sie auf dem nüvi auf **Weiter**, geben Sie den Code ein, und tippen Sie auf **Fertig**.

Der Code zum Aktivieren des Verkehrsfunkabonnements kann nur ein Mal verwendet werden. Bei jeder Erneuerung des Dienstes müssen Sie einen neuen Code erhalten. Falls Sie mehrere UKW-Verkehrsfunkempfänger besitzen, müssen Sie für jeden Empfänger einen neuen Code erhalten.

## Ändern der Einstellungen für Alarme

Damit Sie die Einstellungen für Alarme anpassen können, müssen Sie Annäherungspunkte (z. B. Benutzer-Sonderziele, eine Gefahrenzonen-Datenbank oder einen TourGuide<sup>®</sup>) geladen haben. Siehe Seite 40. Tippen Sie auf Extras > Einstellungen > Alarme.

Alarme: Tippen Sie darauf, um die Alarme bei der Annäherung an Benutzer-Sonderziele oder Gefahrenzonen zu aktivieren bzw. zu deaktivieren. TourGuide: Legen Sie fest, welche Art von Audiosignalen Sie für TourGuide aktivieren möchten. Wählen Sie Automatisch, um die vollständige Tour gemäß der Programmierung anzuhören, Bei Aufforderung, um das Lautsprechersymbol € auf der Karte anzuzeigen, wenn Tourinformationen beim Fahren der Route verfügbar sind, oder Aus.

**Standard:** Stellen Sie die ursprünglichen Einstellungen für Alarme wieder her.

#### Wiederherstellen aller Einstellungen

- 1. Tippen Sie auf Extras > Einstellungen.
- 2. Tippen Sie auf Standard.
- 3. Tippen Sie auf Ja.

## Anhang

## Pflegen des nüvi

Der nüvi enthält empfindliche elektronische Bauteile, die durch starke Erschütterungen und Vibrationen dauerhaft beschädigt werden können. Verringern Sie die Gefahr von Schäden am nüvi, indem Sie das Gerät nicht fallen lassen und es keinen starken Erschütterungen bzw. Vibrationen aussetzen.

#### Reinigen des Geräts

Der nüvi ist aus Qualitätsmaterialien gefertigt und benötigt außer einer gelegentlichen Reinigung keine spezielle Wartung. Reinigen Sie das Gehäuse des Geräts (nicht den Touchscreen) mit einem weichen Tuch, das leicht mit einer milden Reinigungslösung befeuchtet ist, und wischen Sie es anschließend trocken. Verwenden Sie keine scharfen chemischen Reinigungs- und Lösungsmittel, die die Kunststoffteile beschädigen könnten.

#### Reinigen des Touchscreens

Reinigen Sie den Touchscreen mit einem weichen, sauberen, fusselfreien Tuch. Verwenden Sie bei Bedarf Wasser, Isopropanol oder Brillenreiniger. Feuchten Sie das Tuch damit leicht an, und wischen Sie den Touchscreen vorsichtig ab.

#### Schützen des nüvi

- Bewahren Sie den nüvi nicht an Orten auf, an denen er über längere Zeit sehr hohen oder sehr niedrigen Temperaturen ausgesetzt sein kann, da dies zu Schäden am Gerät führen kann.
- Setzen Sie den nüvi keiner Feuchtigkeit aus. Andernfalls kann die Funktionsweise des Geräts beeinträchtigt werden.
- Obwohl Sie den Touchscreen des Geräts auch mit einem PDA-Stift bedienen können, dürfen Sie dies keinesfalls während der Fahrt tun. Bedienen Sie den Touchscreen niemals mit harten oder scharfen Gegenständen, da dies zu Schäden am Touchscreen führen kann.

#### Verhindern von Diebstahl

- Entfernen Sie den nüvi und den Haltearm aus dem Blickfeld, wenn der nüvi nicht benutzt wird. Entfernen Sie die von der Saugnapfhalterung an der Windschutzscheibe verursachten Spuren.
- Bewahren Sie das Gerät nicht im Handschuhfach auf.
- Registrieren Sie das Produkt unter http://my.garmin.com.
- Verwenden Sie zur Diebstahlsicherung die Funktion Garmin Lock. Nachfolgend finden Sie weitere Informationen.

## Sichern des nüvi

Bei Garmin Lock<sup>™</sup> handelt es sich um eine Diebstahlsicherung, durch die der nüvi gesichert wird. Wenn Sie den nüvi einschalten, müssen Sie entweder die PIN eingeben oder sich an die ausgewählte Sicherheitsposition begeben.

- Tippen Sie auf Extras > Einstellungen > Sicherheit.
- 2. Tippen Sie auf die Schaltfläche unter Garmin Lock.
- Legen Sie eine vierstellige PIN fest, und begeben Sie sich an eine Sicherheitsposition.

#### Informationen zur Sicherheitsposition

Als Sicherheitsposition sollte ein Ort gewählt werden, den Sie häufig aufsuchen, beispielsweise Ihr Zuhause. Wenn der nüvi Satellitensignale erfasst hat und Sie sich an der Sicherheitsposition befinden, müssen Sie die PIN nicht eingeben.

HINWEIS: Sollten Sie die PIN und die Sicherheitsposition vergessen, muss der nüvi zum Entsperren an Garmin geschickt werden. Sie müssen auch eine gültige Produktregistrierung oder einen Kaufnachweis mitschicken.

## Kalibrieren des Bildschirms

Wenn der Touchscreen nicht korrekt reagiert, sollten Sie ihn kalibrieren. Schieben Sie den **Ein/Aus-Schalter** nach links, und halten Sie ihn 8 Sekunden lang in dieser Position. Lassen Sie den **Ein/Aus-Schalter** wieder los, und drücken Sie Ihren Finger auf den Touchscreen. Lassen Sie Ihren Finger auf dem Touchscreen, bis nach etwa 30 Sekunden der Kalibrierungsbildschirm angezeigt wird (ein weißer Bildschirm mit der Aufforderung **Auf Punkt tippen** wird angezeigt).

### Zurücksetzen des nüvi

Wenn der nüvi nicht mehr funktioniert, schalten Sie ihn aus und wieder ein. Besteht das Problem weiterhin, schieben Sie den **Ein/Aus-Schalter** nach links, und halten Sie ihn mindestens 8 Sekunden lang in dieser Position. Der nüvi sollte jetzt ordnungsgemäß funktionieren.

Sie können zum Zurücksetzen des nüvi auch den Akku entfernen und wieder einsetzen.

#### Aktualisieren der Software

- 1. Rufen Sie die Webseite www.garmin .com/products/webupdater auf, und laden Sie WebUpdater herunter.
- Schließen Sie den nüvi mit dem Mini-USB-Kabel an den Computer an.
- 3. Führen Sie WebUpdater aus, und befolgen Sie die Anweisungen auf dem Bildschirm.

Nachdem Sie bestätigt haben, dass Sie eine Aktualisierung durchführen möchten, lädt WebUpdater automatisch das Update herunter und installiert es auf dem nüvi.

### Löschen von Benutzerdaten

ACHTUNG: Mit dieser Funktion werden alle vom Benutzer eingegebenen Daten gelöscht.

- 1. Schalten Sie Ihren nüvi ein.
- Nachdem die Statusleiste unter dem Garmin-Logo eingeblendet wurde, berühren Sie mit Ihrem Finger die rechte untere Ecke des Touchscreens.
- 3. Berühren Sie die Ecke so lange, bis eine Aufforderung angezeigt wird.
- 4. Tippen Sie auf **Ja**, um alle Benutzerdaten zu löschen.

Die ursprünglichen Einstellungen werden wiederhergestellt. Alle gespeicherten Elemente werden gelöscht.

## Informationen zum Akku

Der nüvi enthält einen vom Benutzer austauschbaren Lithium-Ionen-Akku. Optimieren Sie die Betriebsdauer des Akkus, indem Sie den nüvi nicht über längere Zeit direkter Sonneneinstrahlung oder sehr hohen Temperaturen aussetzen.

Das Batteriesymbol in der Ecke der Menüseite zeigt den Ladestand des Akkus an. Um die Genauigkeit der Ladestandsanzeige zu erhöhen, entladen Sie den Akku einmal vollständig, und laden Sie ihn dann wieder vollständig auf. Trennen Sie den nüvi erst dann von der Stromversorgung, wenn der Akku vollständig geladen ist.

Sie können den nüvi auch über den Schlaf/Wach-Modus in einen "Ruhezustand" versetzen und ihn auch schnell wieder "aufwecken". Schieben Sie den Ein/Aus-Schalter bei eingeschaltetem nüvi nach links. Der nüvi "schläft" und stellt den Betrieb ein. Schieben Sie den Ein/Aus-Schalter wieder nach links, um den nüvi wieder "aufzuwecken" und den Betrieb fortzusetzen.

Sie können den nüvi ganz ausschalten, indem Sie den Akku entnehmen.

#### Austauschen des Akkus beim nüvi

Wenn ein Austausch des Akkus im nüvi nötig wird, setzen Sie einen Lithium-Ionen-Akku von Garmin (010-10987-03) ein. Sie können Ersatzakkus unter http://buy.garmin.com erwerben. Informationen zur ordnungsgemäßen Entsorgung des Akkus erhalten Sie bei der zuständigen Abfallentsorgungsstelle.

# Austauschen der Batterie in der Fernbedienung

Die Fernbedienung enthält eine auswechselbare CR2032-Batterie.

- Drehen Sie die Abdeckung mit einer Münze entgegen dem Uhrzeigersinn, bis sie geöffnet ist.
- 2. Setzen Sie die runde CR2032-Knopfzelle mit dem Pluspol nach oben in die Fernbedienung ein.
- Richten Sie den Pfeil der Batterieabdeckung auf den Pfeil auf dem Rand der Fernbedienung aus.
- Drehen Sie die Abdeckung mit einer Münze im Uhrzeigersinn, bis sie geschlossen ist.

HINWEIS: Wenden Sie sich zur ordnungsgemäßen Entsorgung von Batterien an die zuständige Abfallentsorgungsstelle.

#### Perchlorate

Austauschbare Knopfzellen können Perchlorate enthalten. Möglicherweise ist eine spezielle Handhabung erforderlich. Weitere Informationen hierzu finden Sie im Internet unter www.dtsc.ca.gov/hazardouswaste/perchlorate.

## Aufladen des nüvi

- Verwenden Sie das Kfz-Anschlusskabel.
- Verwenden Sie das USB-Kabel.
- Verwenden Sie ein optionales Netzteil.

## Zusätzliche Karten

Sie können zusätzliche MapSource-Kartendaten von Garmin erwerben und in den internen Speicher des nüvi oder auf eine optionale microSD-Speicherkarte übertragen.

Öffnen Sie die Menüseite, um festzustellen, welche Kartenversionen auf dem nüvi geladen sind. Tippen Sie auf **Extras** > **Einstellungen** > **Karte** > **Kart.-Inf**. Auf der Website www.garmin .com/unlock/update.jsp können Sie überprüfen, ob für Ihre Kartensoftware ein Update verfügbar ist. Damit Sie zusätzliche Karten aktivieren können,

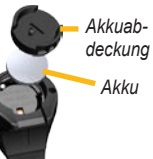

#### Anhang

benötigen Sie die Geräte-ID (siehe Seite 32) sowie die Seriennummer, die sich neben dem Netzanschluss befindet.

Laden Sie Karten, Routen oder Wegpunkte in den nüvi-Speicher oder auf eine microSD-Speicherkarte, indem Sie das nüvi-Laufwerk oder die microSD-Speicherkarte auswählen. Weitere Informationen finden Sie in der MapSource-Hilfe.

# Extras und optionales Zubehör

Weitere Informationen zu optionalem Zubehör finden Sie unter http://buy.garmin.com oder unter www.garmin.com/extras. Sie können sich auch an einen Garmin-Händler wenden.

#### Gefahrenzonen

Überprüfen Sie die für Ihre Region verbindlichen Gesetze und Vorschriften, bevor Sie diese Funktionen verwenden. Garmin ist nicht für die Zuverlässigkeit von Benutzer-Sonderzielen oder Gefahrenzonen-Datenbanken verantwortlich und übernimmt auch keine Verantwortung für Folgen, die aus der Verwendung von Benutzer-Sonderzielen oder Gefahrenzonen-Datenbanken entstehen. An einigen Orten stehen Informationen zu Gefahrenzonen zur Verfügung. Informationen hierzu finden Sie unter http://my.garmin.com. In diesen Gebieten nutzt der nüvi Informationen über Hunderte von Gefahrenzonen. Der nüvi weist Sie darauf hin, dass Sie sich einer Gefahrenzone nähern und kann Sie auch warnen, falls Sie zu schnell fahren. Die Daten werden spätestens nach einer Woche aktualisiert, sodass Sie stets Zugang zu den aktuellsten Informationen haben.

Sie können jederzeit ein Abonnement für eine neue Region bestellen oder ein bestehendes Abonnement erweitern. Jede erworbene Region hat ein eigenes Ablaufdatum.

#### Benutzer-Sonderziele

Verwenden Sie POI Loader, um Benutzer-Sonderziele auf den nüvi zu übertragen. POI-Datenbanken werden von verschiedenen Unternehmen im Internet angeboten. Einige benutzerdefinierte Datenbanken enthalten Hinweise auf Gefahrenzonen oder Schulen. Rufen Sie die Webseite www.garmin.com/extras auf, und klicken Sie auf **POI Loader**, um POI Loader auf dem Computer zu installieren. Weitere Informationen finden Sie in der Hilfe zum POI Loader. Drücken Sie **F1**, um die Hilfedatei zu öffnen.

Zeigen Sie die Benutzer-Sonderziele an, indem Sie auf **Zieleingabe Extras** > **Benutzer-POIs** tippen. Ändern Sie die Einstellungen für den Annäherungsalarm, indem Sie auf **Extras** > **Einstellungen** > **Alarme** > **Annäherungsalarme** tippen.

Löschen Sie Benutzer-Sonderziele vom nüvi, indem Sie den nüvi an den Computer anschließen. Öffnen Sie auf dem nüvi-Laufwerk oder auf der microSD-Speicherkarte den Ordner **Garmin**\poi. Löschen Sie die Datei mit dem Namen **poi.gpi**.

#### TourGuide

Mit TourGuide können Sie auf dem nüvi GPS-geführte Audiotouren von Drittanbietern abspielen. Diese Audiotouren können Ihnen Reiserouten zeigen und dabei auf interessante Fakten zu historischen Orten entlang der Reiseroute hinweisen. Weitere Informationen fin den Sie unter www.garmin.com/extras. Klicken Sie dort auf **POI Loader**.

Zeigen Sie TourGuide-Dateien an, indem Sie auf Zieleingabe Extras > Benutzer-POIs tippen. Ändern Sie TourGuide-Einstellungen, indem Sie auf Extras > Einstellungen > Alarme > TourGuide tippen.

#### Garmin Reiseführer

Ähnlich wie ein traditioneller Reiseführer in Buchform enthält Garmin Travel Guide ausführliche Informationen zu bestimmten Orten, beispielsweise Restaurants und Hotels. Zubehör ist unter http://buy.garmin.com erhältlich. Sie können sich auch an einen Garmin-Händler wenden.

Verwenden Sie den Reiseführer, indem Sie die microSD-Speicherkarte in den nüvi einlegen. Tippen Sie auf **Zieleingabe** > **Extras**. Tippen Sie auf den Namen Ihres Travel Guides, um ihn zu öffnen.

#### SaversGuide®

Mit der vorprogrammierten microSD-Speicherkarte mit SaversGuide und der Mitgliedskarte wird der nüvi zu einem digitalen Gutscheinheft. Verwenden Sie SaversGuide, indem Sie die microSD-Speicherkarte in den nüvi einlegen. Tippen Sie auf Zieleingabe > Extras > SaversGuide.

### Informationen zu GPS-Satellitensignalen

Für die Navigation mit dem nüvi ist der Empfang von GPS-Satellitensignalen (Global Positioning System) erforderlich. Wenn Sie sich in Innenräumen, in der Nähe hoher Gebäude bzw. Bäume oder in einem Parkhaus befinden, kann der nüvi keine Signale empfangen. Begeben Sie sich in diesem Fall im Freien an eine Stelle mit ungehindertem Empfang, um den nüvi zu verwenden.

Wenn der nüvi Satellitensignale empfängt, werden die Signalstärkebalken auf der Menüseite grün angezeigt. Werden keine GPS-Signale mehr empfangen, werden die Balken color oder unausgefüllt angezeigt. Weitere Informationen zu GPS finden Sie unter www.garmin.com/aboutGPS.

## Konformitätserklärung

Garmin erklärt hiermit, dass dieser nüvi den wesentlichen Anforderungen und weiteren relevanten Vorschriften der Richtlinie 1999/5/EG entspricht. Sie finden die vollständige Konformitätserklärung auf der Garmin-Website für Ihr Garmin-Produkt unter www.garmin.com.

#### Wichtiger Rechtshinweis bezüglich des UKW-Senders

Das nüvi-Produkt enthält einen UKW-Sender. Beachten Sie die folgenden Hinweise.

## Verwenden des UKW-Senders des nüvi in Europa

Die Verwendung von UKW-Sendern ist derzeit in einigen europäischen Ländern aufgrund besonderer Funkfrequenzeinschränkungen verboten. Sie müssen die jeweiligen Bestimmungen in allen europäischen Ländern prüfen, in denen Sie den UKW-Sender verwenden möchten, um sich über dessen Rechtmäßigkeit zu vergewissern. Sie übernehmen die volle Verantwortung für die Einhaltung dieser Gesetze und Bestimmungen, die in dem jeweiligen Land gelten, in dem Sie den UKW-Sender verwenden möchten. Garmin schließt jegliche Verantwortung für die Nichteinhaltung örtlicher Gesetze und Bestimmungen aus. Weitere Informationen finden Sie unter www.garmin.com/fm-notice.

## Verwenden des UKW-Senders des nüvi in den USA

Obwohl die Verwendung von UKW-Sendern in den USA legal ist, ist die erlaubte Ausgangsleistung in den USA niedriger als in den europäischen Ländern, in denen UKW-Sender zulässig sind. Die in Europa verkauften nüvi-Modelle enthalten einen UKW-Sender mit einer höheren Leistung und können nicht legal in den USA verwendet werden. Sie übernehmen die volle Verantwortung für die Einhaltung dieser Gesetze und Bestimmungen, die in dem jeweiligen Land gelten, in dem Sie den UKW-Sender verwenden möchten. Sie müssen den UKW-Sender vor der Verwendung von europäischen nüvi-Modellen in den USA deaktivieren.

## Software-Lizenzvereinbarung

DURCH DIE VERWENDUNG DES nüvi STIMMEN SIE DEN BEDINGUNGEN DER FOLGENDEN LIZENZVEREINBARUNG ZU. LESEN SIE DIE LIZENZVEREINBARUNG AUFMERKSAM DURCH. Garmin gewährt Ihnen eine beschränkte Lizenz zur Verwendung der Software auf diesem Gerät (die "Software") im Binärformat im Rahmen des normalen Betriebs dieses Geräts. Titel, Eigentumsrechte und geistige Eigentumsrechte an der Software verbleiben bei Garmin.

Sie erkennen an, dass die Software Eigentum von Garmin ist und durch die Urheberrechte der Vereinigten Staaten von Amerika und internationale Abkommen zum Urheberrecht geschützt ist. Weiterhin erkennen Sie an, dass Struktur, Organisation und Code der Software wertvolle Handelsgeheimnisse von Garmin sind und dass der Quellcode der Software ein wertvolles Handelsgeheimnis von Garmin bleibt. Sie erklären sich bereit, die Software oder Teile davon nicht zu dekompilieren, zu disassemblieren, zu verändern, zurückzuassemblieren, zurückzuentwickeln, in eine allgemein lesbare Form umzuwandeln oder ein von der Software abgeleitetes Werk zu erstellen. Sie verpflichten sich, die Software nicht in ein Land zu exportieren oder zu reexportieren, das nicht im Einklang mit den Exportkontrollgesetzen der USA steht.

### **Technische Daten**

Abmessungen: Breite 125 mm × Höhe 78,7 mm × Tiefe 18 mm (4,9 Zoll × 3,1 Zoll × 0,7 Zoll)

Gewicht: 176 g (6,2 oz.)

**Display:** 4,3"-Diagonale, 480 × 272 Pixel; 64.000 Farben; helles WQVGA-TFT-Display im Querformat; weiße Hintergrundbeleuchtung; Touchscreen

Gehäuse: Nicht wasserdicht (IPXO)

Betriebstemperaturbereich:

0 °C bis 60 °C (32 °F bis 140 °F)

Ladetemperaturbereich: 0 °C bis 45 °C (32 °F bis 113 °F)

Datenspeicher: Interner Speicher und optionale herausnehmbare microSD-Speicherkarte. unbegrenzte Speicherdauer.

Computerschnittstelle: USB 2.0-Hochgeschwindigkeits-Massenspeicher (480 MBit), Plug & Play

Betriebssystem: Linux®

Kopfhöreranschluss: 3,5-mm-Klinkenbuchse

Aufladezeit: ca. 4 Stunden

Leistungsaufnahme: max. 10 W

Akku-Betriebsdauer: Bis zu 4 Stunden

Akkutyp: Vom Benutzer austauschbarer Lithium-Ionen-Akku
Ersatzakku für den nüvi: Garmin Lithium-Ionen-Akku 010-10987-03
Ersatzbatterie für Fernbedienung: CR2032
GPS-Empfänger: Hohe Empfindlichkeit, WAASfähig
Erfassungszeiten\*: Warm: < 1 s Kalt: < 38 s Zurücksetzen auf Werkseinstellung: < 45 s</li>
\* Durchschnittliche Erfassungszeiten für stationären Empfänger mit freiem Empfang.

Tragbares BMW-Navigation Portable Pro – Benutzerhandbuch

## Fehlerbehebung

| Problem/Frage                                                       | Lösung/Antwort                                                                                                    |
|---------------------------------------------------------------------|----------------------------------------------------------------------------------------------------|
| Der nüvi empfängt keine<br>Satellitensignale.                       | Bringen Sie den nüvi ins Freie, abseits von Parkhäusern, hohen Gebäuden und Bäumen. Behalten Sie Ihre Position für einige Minuten bei.                                                                                                    |
| Der nüvi wird im Fahrzeug nicht aufgeladen.                         | Der nüvi kann nur bei Temperaturen zwischen 0 °C und 45 °C aufgeladen werden. Wenn der nüvi direkter Sonneneinstrahlung oder hohen Temperaturen ausgesetzt ist, kann er nicht aufgeladen werden.                                                                                                    |
| Der Akku entlädt sich zu<br>schnell.                                | Verlängern Sie die Zeit zwischen einzelnen Ladevorgängen, indem Sie die Helligkeit der Hintergrundbeleuchtung reduzieren. Tippen Sie auf Extras ><br>Einstellungen > Anzeige > Helligkeit einstellen.<br>Entfernen Sie den Akku, wenn der nüvi nicht in Gebrauch ist, um so ein Entladen des Akkus zu verhindern.                                                                                                    |
| Die Ladestandsanzeige des<br>Geräts ist ungenau.                    | Entladen Sie das Gerät zunächst vollständig, und laden Sie es dann wieder vollständig auf, ohne den Ladevorgang zu unterbrechen.                                                                                                    |
| Wie lösche ich alle<br>Benutzerdaten?                               | Berühren Sie mit dem Finger die untere rechte Ecke des nüvi-Bildschirms, und schalten Sie den nüvi gleichzeitig ein. Berühren Sie die Ecke so lange,<br>bis eine Meldung angezeigt wird. Tippen Sie auf Ja, um alle Benutzerdaten zu löschen.                                                                                                    |
| Der nüvi reagiert nicht mehr.                                       | Sollte der Bildschirm des nüvi ausfallen, schalten Sie den nüvi aus und wieder ein. Wenn sich das Problem auf diese Weise nicht beheben lässt,<br>schieben Sie den Ein/Aus-Schalter nach links, und halten Sie ihn 8 Sekunden lang in dieser Position. Schalten Sie den nüvi wieder ein. Der nüvi sollte<br>jetzt ordnungsgemäß funktionieren.                                                                           |
| Der Touchscreen reagiert<br>nicht ordnungsgemäß auf<br>Berührungen. | Schieben Sie den <b>Ein/Aus-Schalter</b> nach links, und halten Sie ihn 8 Sekunden lang in dieser Position. Lassen Sie den <b>Ein/Aus-Schalter</b> wieder los, und berühren Sie mit Ihrem Finger den Touchscreen. Lassen Sie Ihren Finger auf dem Touchscreen, bis nach etwa 30 Sekunden der Kalibrierungsbildschirm angezeigt wird (ein weißer Bildschirm mit der Aufforderung <b>Auf Punkt tippen</b> wird angezeigt). |
| Der<br>Spracherkennungsmodus<br>des nüvi startet nicht.             | Vergewissern Sie sich, dass die Fernbedienung aktiviert ist (Extras > Einstellungen > System > Fernbedienung > Neue Fernbedienung aktiv.).<br>Austauschen der Batterie in der Fernbedienung. Siehe Seite 39.                                                                                                    |
| Der nüvi versteht meine gesprochenen Befehle nicht.                 | Sprechen Sie langsam und deutlich, und versuchen Sie Hintergrundgeräusche weitestgehend zu vermeiden. Unterbrechen Sie Gespräche, und stellen Sie das Radio leiser.<br>Befestigen Sie den nüvi an einer möglichst vor übermäßigen Vibrationen und vor Lärm geschützten Stelle im Fahrzeug.                                                                                                    |

| Problem/Frage                                                                                      | Lösung/Antwort                                                                                                    |
|----------------------------------------------------------------------------------------------------|----------------------------------------------------------------------------------------------------|
| Kann ich auch ein externes<br>Mikrofon verwenden, um mit<br>meinem nüvi zu sprechen?               | Ja! In extrem lauten Umgebungen kann mithilfe eines externen Mikrofons die Leistung der Spracherkennung verbessert werden.                                                                                                    |
| Das Telefon stellt keine<br>Verbindung zum nüvi her.                                               | Tippen Sie auf Extras > Einstellungen > Bluetooth. Vergewissern Sie sich, dass das Bluetooth-Feld auf Aktiviert eingestellt ist.<br>Vergewissern Sie sich, dass das Telefon eingeschaltet und maximal zehn Meter vom nüvi entfernt ist.<br>Weitere Informationen hierzu finden Sie unter www.garmin.com/bluetooth.                                                                                                    |
| Wie erkenne ich, ob<br>sich der nüvi im USB-<br>Massenspeichermodus<br>befindet?                   | Wenn sich der nüvi im USB-Massenspeichermodus befindet, wird auf dem Bildschirm der an einen Computer angeschlossene nüvi angezeigt.<br>Zudem wird auf dem Computer unter <b>Arbeitsplatz</b> ein Wechseldatenträger aufgeführt.                                                                                                    |
| Der Computer erkennt nicht<br>automatisch, dass der nüvi<br>angeschlossen ist.                     | <ol> <li>Trennen Sie das USB-Kabel vom Computer.</li> <li>Schalten Sie den nüvi aus.</li> <li>Schließen Sie das USB-Kabel an einen USB-Anschluss Ihres Computers und an Ihren nüvi an. Der nüvi schaltet sich automatisch ein und wechselt<br/>in den USB-Massenspeichermodus.</li> <li>Vergewissern Sie sich, dass Ihr nüvi mit dem USB-Anschluss und nicht mit dem USB-Hub verbunden ist.</li> </ol>                                                                       |
| Auf dem Computer<br>werden keine neuen<br>Wechseldatenträger<br>angezeigt.                         | Wenn mehrere Netzlaufwerke an einen Computer angeschlossen sind, kann es unter Windows beim Zuweisen der Laufwerkbuchstaben zu Problemen kommen. Informationen zum Zuweisen von Laufwerkbuchstaben finden Sie in der Hilfe des Betriebssystems.                                                                                                    |
| Wie finde ich Restaurants in<br>der Nähe des Hotels, in dem<br>ich demnächst übernachten<br>werde? | <ol> <li>Tippen Sie auf Zieleingabe &gt; Nahe &gt; bei einer anderen Stadt (und geben Sie Ihr Reiseziel ein).</li> <li>Suchen Sie das Hotel, und tippen Sie auf Los!.</li> <li>Tippen Sie auf Menü &gt; Zieleingabe &gt; Nahe &gt; in der Nähe des Ziel.</li> <li>Suchen Sie nach einem Restaurant. Restaurants in der Nähe Ihres Hotels werden zuerst aufgeführt.</li> <li>Sie können auch die GPS-Simulation verwenden (Extras &gt; Einstellungen &gt; System).</li> </ol> |
| Wie finde ich mein Auto auf einem Parkplatz?                                                       | Tippen Sie auf Extras > Einstellungen > Navigation > Routenpräferenz > Luftlinie > OK, um den Luftlinien-Modus des nüvi zu aktivieren. Tippen Sie auf Zieleingabe > Favoriten > Letzte Position > Los!. Navigieren Sie zu Ihrem Auto.                                                                                                    |

## Index

#### Symbols

2D-/3D-Kartenansicht 34

#### A

Abbiegehinweise 13 Abbiegeinformationsseite 13 Akku, Informationen 38 Ersetzen im nüvi 39 Ersetzen in der Fernbedienung 39 Aktualisieren Karten 39 Software 38 Aktuelle Position 26 Aktuelle Position speichern 9 Alarme Annäherung 36 Gefahrenzonen 40 Annäherungsalarme 36 Anpassen des nüvi 32–36

#### Anruf

anklopfen 18 annehmen 18 Anrufliste 19 auflegen 18 Ausgangsort 19 stumm schalten 18 Ansagesprache 35 Anschließen an den Computer 24 Anzeigeeinstellungen 33 Audible-Hörbücher 22 Audioversion 32 Aufbewahren des nüvi 37 Aufladen des nüvi 39, 44 Ausgabe, Audio 6 Kopfhöreranschluss 1, 43 Ausgangsort Position 8 Telefonnummer 19

#### В

Benutzer-Sonderziele 40 Benutzerdaten löschen 38 Bilder 26 Bildschirm Helligkeit 33 Screenshots 33 sperren 1, 6 Bildschirmtastatur 8 Bluetooth-Technologie 17–20 Einstellungen 34 Koppeln mit Mobiltelefon 17 Telefon löschen 34 Bücher 22

#### D

Dateien 24–25 löschen 25 übertragen 24–25 unterstützte Dateitypen 24 verwalten 24–25 Detailkarten 34 Diakritische Zeichen 8 Diebstahlsicherung 33, 37 Durchsuchen der Karte 10

#### Ε

Eigene Daten 29 Ein/Aus-Schalter 1 Eingehender Anruf 18 Einheiten umrechnen 28 Einstellungen 32–36 wiederherstellen 36 Extras 26–29, 40–42

#### F

Fahranweisungen 13 Fahrrad, Navigation 32 Fahrzeugsymbol 12, 34 Favoriten 8, 9 Fernbedienung 14 aktivieren 14 Montage 3 montieren 2 Festlegen der aktuellen Position 10 Fotonavigation 9–10 Bilder, übertragen 25 Fotos einem Ort zuweisen 9 Fußgänger, Navigationsmodus 11, 32

#### G

Garmin Lock 33, 37 Gefahrenzonen, POI-Datenbank 40 Gehen von Routen 11, 32 Geocaching 10 Geräte-ID 32 GPS 3 deaktivieren/aktivieren 32 Informationen 41

#### Н

Helligkeit 33 Hilfe 26 Hintergrund, Farbe 33

#### Κ

Karte Aktualisieren 39 anpassen 34 anzeigen 34 Detailkarten aktivieren 34 Detailstufe 34 durchsuchen 10 hinzufügen 39 Karteninfo. Schaltfläche 34 verschieben 10 Version 34 zoomen 10 Kilometer 32 Konformitätserklärung 41 Koordinaten 10 Kopfhöreranschluss 1, 43 Koppeln von Mobiltelefonen 17 Kürzlich gefundene Orte 8

Tragbares BMW-Navigation Portable Pro – Benutzerhandbuch

Lautstärke 6 Lesezeichen 23 Letzte Position 9, 45 Lithium-Ionen-Akku 38, 43 löschen alle Benutzerdaten 38 Benutzer-Sonderziele 40 Dateien 25 Favoriten 9, 11 Kürzlich gefunden, Liste 8 Lesezeichen 23 Playlist 22 Route 11 Zeichen 8 Luftlinie, Routing 11, 32

#### Μ

M3U-Playlistformat 22 Mailbox 18 MapSource 39 Maßeinheiten umrechnen 28 Maximale Geschwindigkeit zurücksetzen 13 Media Player 21–23 Meilen 32 Menüseite 3 microSD-Karte 24, 43 Steckplatz 1 Mini-USB-Anschluss 1 MP3-Musikdateien übertragen 24 wiedergeben 21 MSN Direct 27 Musik 21 myGarmin i

#### Ν

Navigation 5 Einstellungen 32 Modus 32

#### 0

Optionen der Seite "Los!" 7

#### Ρ

Panoramio-Bilder 9 Pflegen des nüvi 37 PIN Bluetooth 17 Garmin Lock 37 Playlist 21 aktuelle Liste speichern 21 auf einem Computer 22 bearbeiten 22 erstellen 21 wiedergeben 22 POIs (Points of Interest) anzeigen 34 Positionsmitteilung 20 Positionssymbol 12, 34

#### **Q** QWERTZ-Tastatur 32

#### R

Rechtlicher Hinweis, UKW-Sender 41 Registrieren 37 Reiseaufzeichnung 34 Reisedaten zurücksetzen 13 Reiseführer 40 Routen 10-11 anhalten 5 folgen 5 Hinzufügen von Zwischenstopps 5 importieren 29 Luftlinie 32 Modus 32 simulieren 32 Voreinstellungen 32

S

Satellitensignale 3, 41 SaversGuide 41 Schulen, POI-Datenbank 40 Sicherheitseinstellungen 33 Sicherheitsmodus 33 Sicherheitsposition 38 Simulieren einer Route 32 SMS 20 Software-Lizenzvereinbarung 42 Software-Update 38 Softwareversion 32 Speichern aktuelle Position 9. 10, 26 gesuchte Orte 7,9 Sperren Bildschirm 1.6 nüvi 37 Spiele 27 Spracherkennung 6, 14–16 Bedienungstipps 16 Kurzbefehle 14 Symbole und Töne 16 Sprachwahl 19 stumm schalten Telefonanruf 18

Tonsignale 6 Suchen von Orten 4 gespeicherte Orte (Favoriten) 9 in der Nähe eines anderen Orts 11 mithilfe von Fotos 9-10nach Adresse 7 nach Name 7 nach Postleitzahl 7 Zuletzt verwendete Elemente 8 Suchgebiet 11 Symbol für Geschwindigkeitsbegrenzung 12 Systemeinstellungen 32

#### Т

Taschenrechner 27 Tastatur 8 Layout 32 Sprachmodus 8, 35 Technische Daten 43 Telefonbuch 18 Telefonfunktionen 17–20 Textnachricht 20 Textsprache 35 Tonausgabe 1

Tragbares BMW-Navigation Portable Pro – Benutzerhandbuch

#### Index

Touchscreen Einstellungen 33 kalibrieren 38, 44 Reinigen 37 TourGuide 36, 40

#### U

Übertragen von Dateien 24 - 25Uhr, Weltzeit 28 UKW-Sender rechtliche Hinweise 41 UKW-Verkehrsfunkempfänger 30-31 Umleitung 5 Umleitung mit Benutzeraufforderung 33 Umrechnen Einheiten 28 Währung 27 unterstützte Dateitypen 24 USB 24 Massenspeichermodus 24-25 trennen 25

V vergrößern/verkleinern 10, 33, 34 Verkehrsfunk 30–31 Behinderungen 30 Verkehrsfunkabonnements hinzufügen 35 vermeiden 30 vermeiden Diebstahl 37 Straßentypen 32 Verkehrsfunk 30, 31 Vermeiden von Straßen 32 Verwendungsmodus 32

#### W

Währung umrechnen 27 WebUpdater 38 Wecker 29 Weltzeituhr 28

#### Ζ

Zeiteinstellungen 33 Zeitzone 33 Zieleingabe 6 Zubehör 40 Zurücksetzen maximale Geschwindigkeit 13 nüvi 38 Reisedaten 13 Zusätzliche Karten 39 Zwischenziel hinzufügen 5

Um während der gesamten Betriebsdauer Ihrer Garmin-Produkte die neuesten kostenlosen Software-Updates (ausgenommen Kartendaten) zu erhalten, besuchen Sie die Garmin Website unter www.garmin.com.

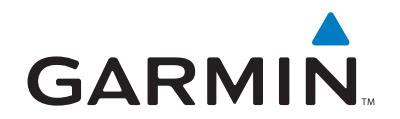

© 2008 Garmin Ltd. oder deren Tochterunternehmen

Garmin International, Inc. 1200 East 151st Street, Olathe, Kansas 66062, USA

Garmin (Europe) Ltd. Liberty House, Hounsdown Business Park, Southampton, Hampshire, SO40 9RB, Großbritannien

> Garmin Corporation No. 68, Jangshu 2nd Road, Shijr, Taipei County, Taiwan

> > www.garmin.com

Teilenummer 190-00951-32, Überarb. A